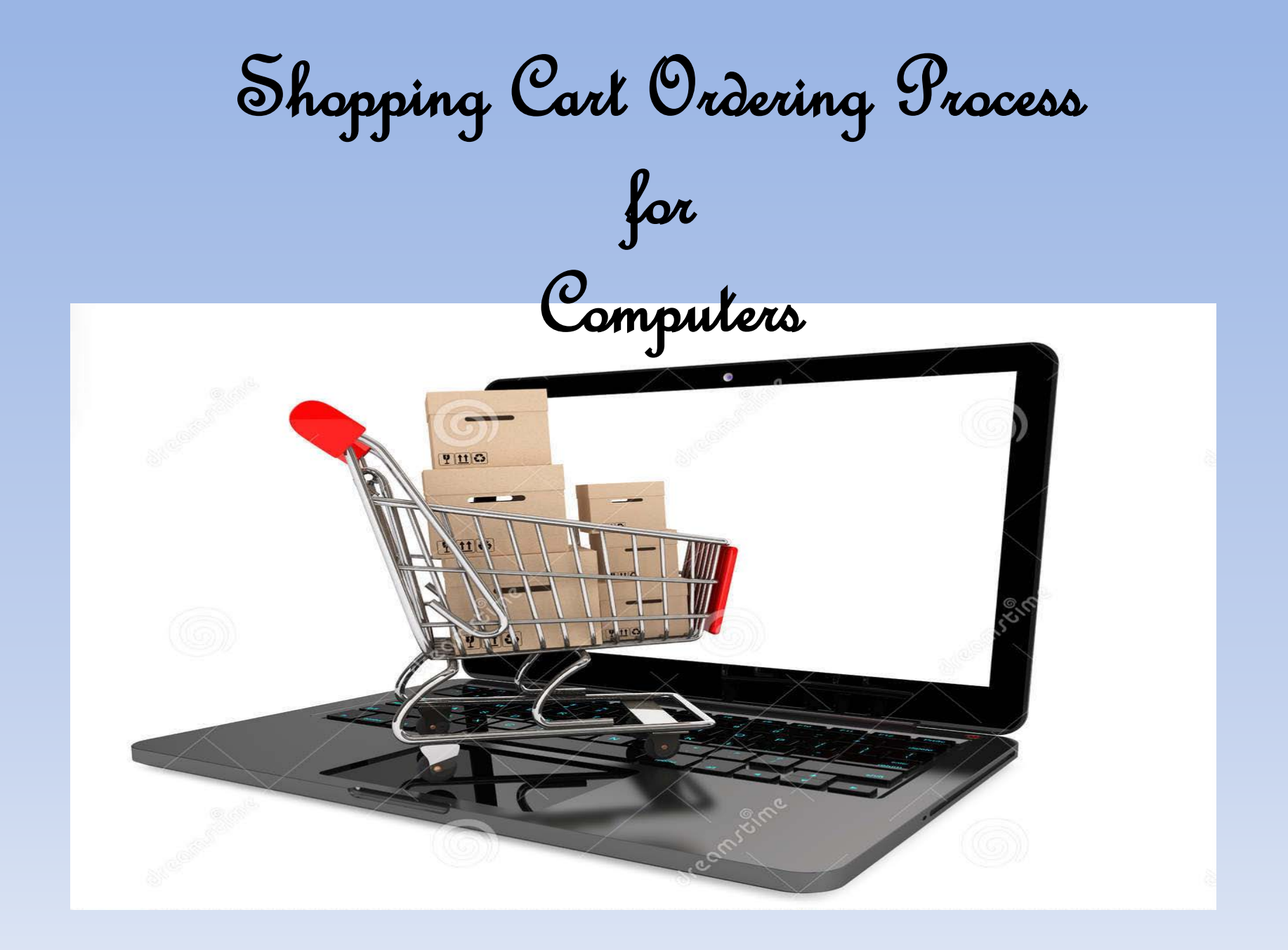

Open IE explorer. (A) Type "apps.lausd.net" in your search bar. (B) In Log on box, type your User Name and Password (SSO), and (C) click Log On button.

|                  | os://apps.lausd.net/vpn/index.html                                                                                                    | -                                                                                                    |            | D - 8¢        | Citrix Access Gateway    | × |
|------------------|----------------------------------------------------------------------------------------------------|----------------------------------------------------------------------------------------------------|------------|---------------|--------------------------|---|
| File Edit View   | Favorites Tools Help<br>art BPPs 🦻 vault Main 🔟 Citrix A                                                                                                    | .ccess Gateway 🤇                                                                                                 | 🐌 LRP Form | s Login 🧿 Pro | ocurement Services Divi  |   |
| Los Ar<br>Inform | ngeles Unified School District<br>ation Technology Division                                                                                                    | t                                                                                                    |            |               |                          |   |
|                  | Welcome<br>Please log on to continue<br>The set of the set of the set<br>of the set of the set of | e.<br>User name:<br>Password:<br>On (email) use<br><del>J.k12.ca.us</del> , m<br>usd.k12.ca.us<br><u>Support</u> | MICHAEL    | MARTIN        | on<br>to Log<br>. Do not | 3 |

Α

(A) Please click on the SAP-Portal Link. (B) Business Tools for Schools Log On box will pop up. Please enter your single sign on (SSO), User Name and password to proceed to your Shopping Cart Main Home Screen. (C) Click Log On

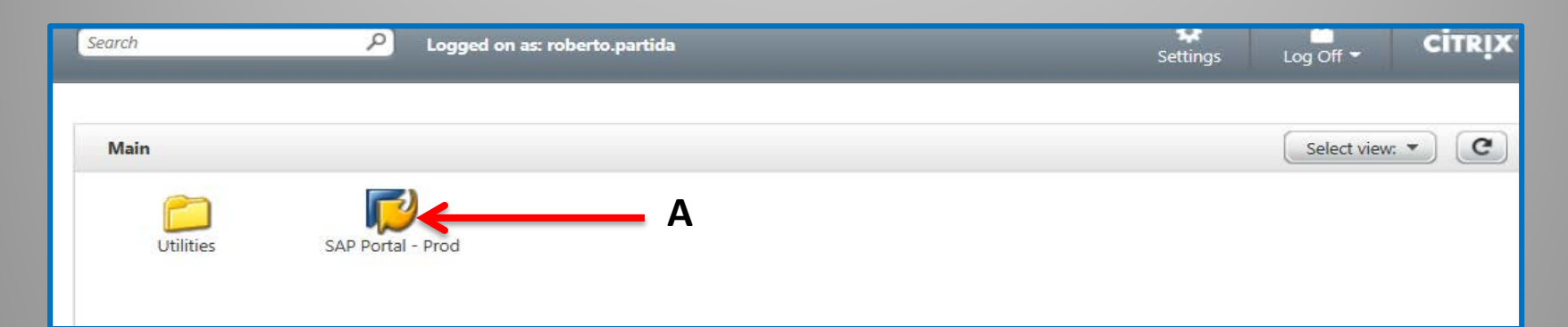

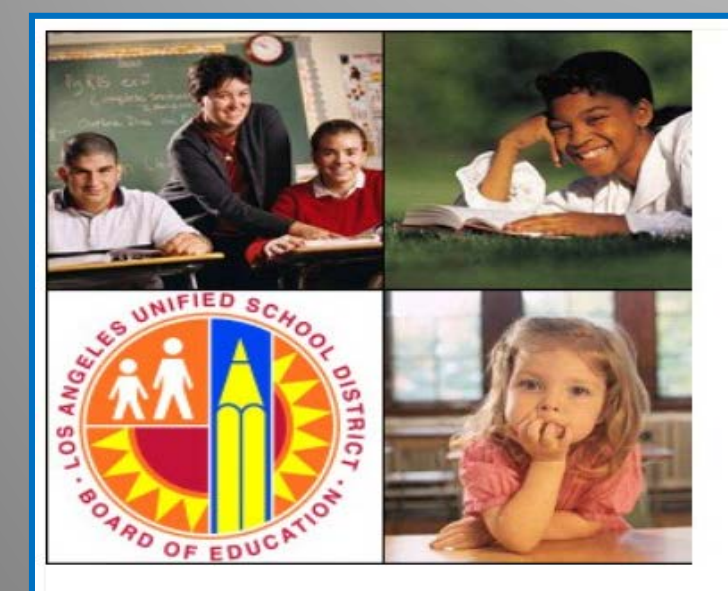

### Business Tools for Schools User \* Password \* \* Enter your Single Sign-On (email) username and password to Log In. e.g. (msmith@lausd.kt12.ca.us, mary.smith@lausd.net) Do not add domain name (@lausd.kt12.ca.us @lausd.net) Do not add domain name (@lausd.kt12.ca.us @lausd.net) Account Problems? Get Support

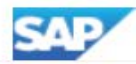

Copyright © SAP AG. All Rights Reserved.

Once logged into the system, please (A) Click Procurement Contracts Tab. (B) Click Process Transactions. (C) Click Manage Shopping Carts. (D) Click Create Shopping Cart.

|   | Welcome MICHAEL MARTIN                                                                                                    |                                                                                                    |                             |                  |                            |         |                       |
|---|----------------------------------------------------------------------------------------------------|----------------------------------------------------------------------------------------------------|-----------------------------|------------------|----------------------------|---------|-----------------------|
|   | Home Access Request Accoun                                                                                                    | its Payable Accts Recv / Cash Mgmt A                                                                                                    | sset Management Controlling | Funds Management | General Ledger Grants Mgmt | M& A Pr | ocurement / Contracts |
|   | Manage Information   Manage Maste                                                                                                    | er Data   Process Transactions                                                                                                    | B                           |                  |                            |         |                       |
|   | Manage Shopping Carts                                                                                                    |                                                                                                    |                             |                  |                            |         |                       |
|   | Detailed Navigation                                                                                                    | <ul> <li>Hide Quick Criteria Maintenance</li> </ul>                                                                                                    |                             |                  |                            |         |                       |
| C | Diplay PO Errors     Display Purchase Order (MM)     Maintain Service Entry Sheet     Manage Contracts     Manage Purchase Order     Manage Purchase Order     Manage RFx     Manage Shopping Carts     MIGO - Post, Change or View Goods F     Shopping Cart Monitor     Sourcing | Re Shopping Cart Number:<br>Shopping Cart Name:<br>Item Description:<br>Timeframe:<br>Creation Date:<br>Status:<br>Role:<br>PO Number:                                             |                             | To<br>To<br>To   |                            |         |                       |
|   | Services<br>Create Shopping Cart<br>Portal Favorites                                                                                                    | Product Category:<br>Partner Product:<br>Including Product Category Hierarchy:<br>Bought on Behalf:<br>Including Completed Shopping Carts:<br>Show my Team Carts:<br>Smart Number: |                             |                  |                            |         |                       |

# 1. (A) Record your shopping cart number.(B) Name of Shopping Cart: Enter a meaningful shopping cart name.

| ( | Create Shopping Cart   |                                    |                   |                 |                                |                                                                                                    |                |
|---|------------------------|------------------------------------|-------------------|-----------------|--------------------------------|----------------------------------------------------------------------------------------------------|----------------|
|   |                        |                                    |                   |                 |                                |                                                                                                    |                |
|   | Create Shopping        | Cart                               |                   |                 |                                |                                                                                                    |                |
|   | Order Print Preview    | Close Save Check System Informati  | on Create Memo    | ory Snapshot    |                                |                                                                                                    |                |
| A | Number 1000725731      | Document Name MMARTIN007 12/08/201 | 7 10:17 Sta       | atus In Process | Created On 12/08/2017 10:17:50 | Created By Michael Martin                                                                                                    |                |
|   | ▼ General Data         |                                    |                   |                 |                                |                                                                                                    |                |
|   | Buy on Behalf of:      | 36558 🗇 Michael Martin             |                   |                 |                                | Approval Note                                                                                                    |                |
|   | Name of shopping cart: | MMARTIN007 12/08/2017 10:17        | K                 | В               |                                |                                                                                                    |                |
|   | Default Settings:      | Set Values                         |                   |                 |                                |                                                                                                    |                |
|   | Header Data:           | Values                             |                   |                 |                                |                                                                                                    |                |
|   | Approval Process:      | Display / Edit Agents              |                   |                 |                                |                                                                                                    |                |
|   | Document Changes:      | <u>Display</u>                     |                   |                 |                                | I certify that, to the best of my knowledge, I have not violated any applicable State laws, rules, or Reard policies constrained applicable state laws. |                |
|   | * FM Posting Date:     | 12/08/2017                         |                   |                 |                                | procurement activities and I have not violated any conflict of interes                                                                                  | y<br>st        |
|   | DELIVER BY JUNE 3      | 0                                  | Delivery Priority | y: 01 🗇         |                                | requirements. Additionally, as part of the recently approved Board                                                                                      | of             |
|   |                        |                                    | Preferred Vend    | dor:            | D                              | Education "Buy District" Resolution, I have checked the availability o<br>requested items from the LAUSD's General Stores Distribution Supr             | r the<br>blies |
|   |                        |                                    | * Competitive:    | No 💌            |                                | and Equipment Catalog (Stores Catalog) in the new SAP system. I                                                                                         |                |
|   |                        |                                    | * DO Event Tur    | 0#              |                                | understand that if I need clarification on any of the above, I must se                                                                                  | ek             |
|   |                        |                                    | PUEvent Typ       | pe: Uther       | <u></u>                        | information from the procurement services division office.                                                                                              |                |

#### 2. (A) Click on the Set Values link to open Change Default Settings window.

| ✓ General Data                                                                                                    |                                                                                                  |
|----------------------------------------------------------------------------------------------------|--------------------------------------------------------------------------------------------------|
| Buy on Behalf of:       36558       Mic         Name of shopping cart:       MMARTIN007 12/)8/2017 10:17         Default Settings:       Set Values       A         Header Data:       Values       A         Approval Process:       Display / Edit Agents       D         Document Changes:       Display       *         * FM Posting Date:       12/08/2017       Image:         DELIVER BY JUNE 30       D       D | hael Martin Delivery Priority: 01 Preferred Vendor:                                              |
|                                                                                                    | * Competitive: No 💌                                                                              |
| · · · · · · · · · · · · · · · · · · ·                                                                                                    | * PO Event Type: Other                                                                           |
| Your data will be transferred to all ne<br>Item Basic Data Acc<br>Buy on Behalf of: Michael Martin<br>Goods Recipient: Michael Martin<br>Product Category: 61500<br>Purchase Group: Central Office<br>Company Code: LAUSD<br>Location / Plant: LAUSD<br>Unloading Point:                                                                                                    | w items. Items already in the shopping cart will be unchanged.<br>count Assignment Internal Note |

#### 3. (A) Click Account Assignment tab, (B) Click Details button, Details for Item 0001: Finances and Funds. (C) Verify 7 digit Cost Center. (D) Enter 13 digit Functional area. (E) Enter 6 digit GL Account.

| Change Default Settings                                                                       |                                         |                                                    |                            |                           |                       |
|-----------------------------------------------------------------------------------------------|-----------------------------------------|----------------------------------------------------|----------------------------|---------------------------|-----------------------|
| Your uata will be transferred to all                                                          | new items, items alread                 | y in the shopping cart<br>Internal Note            | will be uncha<br>Deliver   | nged.<br>'y Address / Per | formance Location     |
| You can see who bears the cos<br>Cost Distribution                                            | ts and, in courses, you                 | ou can distribute the co<br>d Line   Duplicate   [ | ost to several<br>Delete S | cost centres              |                       |
| Number Accounting Line                                                                        | NUT per Percentage<br>100.00            | Account Assignment                                 | t Category A               | Assign Number<br>853601   | Account Assignment De |
| Details for Item 0001 : Finan                                                                 | ces and Funds                           |                                                    |                            |                           |                       |
| Basic Data<br>* Percentage:<br>Account Assignment Category:<br>* Cost Center:<br>Fund Center: | 100.00<br>Finances and Funds<br>1853601 |                                                    | Fund:<br>Commitment I      | ltem:                     |                       |
| Grant:<br>Functional Area:<br>Controlling Area:<br>General Ledger Account:<br>Business Area:  | 1110-1000-10183<br>430001               |                                                    |                            |                           |                       |
|                                                                                               |                                         |                                                    |                            |                           |                       |

# 4. (A) Click *Delivery Address* tab. (B) The C/O field must contain the delivery location for this order. (C) Click *OK* to close Set Values

| C | hange Default Setting                         | 5                                                 |                                                                                                    |                                                    |              |         |    |
|---|-----------------------------------------------|---------------------------------------------------|----------------------------------------------------------------------------------------------------|----------------------------------------------------|--------------|---------|----|
| Y | our data will be transferr<br>Item Basic Data | ed to all new items. Items a<br>Account Assignmer | Iready in the shopping cart on the stopping cart of the stopping cart of the stopping cart of the stopping cart | will be unchanged.<br>Delivery Address / Performar | nce Location | A       |    |
|   | Reset                                         |                                                   |                                                                                                    |                                                    |              |         |    |
|   | If the item is to be deliver                  | ed to a different address,                        | enter the new address here                                                                                      | 2                                                  |              |         |    |
|   | Name:                                         | LAUSD Code                                        |                                                                                                    | Additional Name:                                   | LAUSD Compa  | ny Code |    |
|   | C/O:                                          | BELL SH                                           |                                                                                                    | Number / Extension:                                |              |         |    |
|   | Fax Number/Extension:                         |                                                   |                                                                                                    | E-Mail:                                            |              |         |    |
|   | Street / House Number:                        | 4328 BELL AVE                                     |                                                                                                    | Floor / Room:                                      | 28TH         |         |    |
|   | District:                                     |                                                   | ]                                                                                                    | Postal Code / City:                                | 90201        | BELL    |    |
|   | Country:                                      | US USA                                            |                                                                                                    | Postal Code / P.O.Box:                             |              |         |    |
|   | ·                                             |                                                   |                                                                                                    | Region:                                            | CA Califor   | nia     |    |
|   |                                               |                                                   |                                                                                                    |                                                    |              | c ) r   |    |
|   |                                               |                                                   |                                                                                                    |                                                    |              | /       | OK |

### 4. (D) Video example for selection of Delivery Address.

| ader Data:<br>proval Process:<br>cument Changes: | <u>Values</u><br>Display / Edit Agen<br>Display | <u>ts</u>        |                   |                             |                       |              |                        | I certify that applicable S | , to the best of m<br>tate laws, rules, i | y knowledge<br>or Board polic | I have not violated any<br>ies regarding contractin | g/ |              |          |             |                                                 |           |      |
|--------------------------------------------------|-------------------------------------------------|------------------|-------------------|-----------------------------|-----------------------|--------------|------------------------|-----------------------------|-------------------------------------------|-------------------------------|-----------------------------------------------------|----|--------------|----------|-------------|-------------------------------------------------|-----------|------|
| FM Posting Date:                                 | 10/13/2016                                      |                  | De                | Change Default Setting      | S                     |              | _                      |                             |                                           |                               |                                                     | 1  |              |          |             |                                                 |           |      |
|                                                  |                                                 |                  | Pr                | Your data will be transfer  | red to all new items. | Items alread | y in the shopping cart | will be unchanged           |                                           |                               | -                                                   |    |              |          |             |                                                 |           |      |
|                                                  |                                                 |                  | *                 | Item Basic Data             | Account Ass           | signment     | Internal Note          | Delivery Add                | ress / Perform                            | ance Locatio                  | n                                                   | _  |              |          |             |                                                 |           |      |
|                                                  |                                                 |                  | *                 | Reset                       |                       |              |                        |                             |                                           |                               |                                                     |    |              |          |             |                                                 |           |      |
| r item Overview                                  | _                                               |                  |                   | If the item is to be delive | red to a different ad | dress, enter | the new address her    | e                           |                                           | 10002212                      |                                                     | -  |              |          |             |                                                 |           |      |
| Details Add Ite                                  | m⊿ Copy Paste i                                 | Duplicate Delete |                   | Name:                       | LAUSD Code            |              |                        | Additiona                   | I Name:                                   | LAUSD C                       | impany Code                                         |    |              |          |             |                                                 | Filter S  | etti |
| j Line Number                                    | Item Type                                       | Product Category | Product           | C/U.                        | SOUTHEAST HIG         | 1 SUROUL     |                        | Phone Nu<br>F_Mail:         | imber / Extension                         | :                             |                                                     | -  | elivery Date | Notes    | Attachments | Account Assignment                              | Item Star | us   |
| •                                                | Undefined Item Type                             | 61500            | In the second day | Street / House Number       | 2720 TWEEDY BU        | Vn           | 1                      | Eloor / Dr                  |                                           | 28TH                          |                                                     | 1  | 13/2016      | <u>0</u> | Q           |                                                 |           |      |
|                                                  | Undefined Item Type                             | 61500            |                   | District                    |                       |              |                        | Doetal Co                   | ide / Citur                               | 90280                         | SOUTH GATE                                          |    | 13/2016      | <u>0</u> | <u>0</u>    |                                                 |           |      |
|                                                  | Undefined Item Type                             | 61500            |                   | District.                   |                       |              |                        | Postal Co                   | ide / D O Bov:                            | 00200                         |                                                     |    | 13/2016      | <u>0</u> | <u>0</u>    |                                                 |           |      |
| •                                                | Undefined Item Type                             | 61500            |                   | Country:                    | 03 03A                |              |                        | Posiai Cu                   | ue / P.U.DUX.                             | CA C                          | alifornia                                           |    | 13/2016      | Q        | <u>0</u>    |                                                 |           |      |
|                                                  | Undefined Item Type                             | 61500            |                   |                             |                       |              |                        | Region:                     |                                           | UN U                          | anorma                                              |    | 13/2016      | <u>0</u> | <u>0</u>    |                                                 |           |      |
|                                                  | Undefined Item Type                             | 61500            |                   |                             |                       |              |                        |                             |                                           |                               |                                                     |    | 13/2016      | <u>0</u> | 0           |                                                 |           |      |
| ¥.                                               | Undefined Item Type                             | 61500            |                   |                             |                       |              |                        |                             |                                           |                               |                                                     | OK | 13/2016      | <u>0</u> | Q           |                                                 |           |      |
|                                                  | Undefined Item Type                             | 61500            |                   | 1.0                         | 00                    | 0.00 OF      | FICE/SCHOOL STATIO     | NERY SUPPLIES               | 050                                       |                               |                                                     |    | 10/13/2016   | <u>0</u> | <u>0</u>    |                                                 |           |      |
| <u>*</u>                                         | Undefined Item Type                             | 61500            |                   | 1.0                         | 00                    | 0.00 OF      | FICE/SCHOOL STATIO     | NERY SUPPLIES               | USD                                       |                               |                                                     | 1  | 10/13/2016   | <u>0</u> | Q           |                                                 |           |      |
|                                                  | Undefined Item Type                             | 61500            |                   | 1.0                         | 00                    | 0.00 OF      | FICE/SCHOOL STATIO     | NERY SUPPLIES               | USD                                       |                               |                                                     | 1  | 10/13/2016   | 0        | <u>0</u>    |                                                 |           |      |
|                                                  |                                                 |                  |                   |                             |                       |              |                        |                             |                                           |                               |                                                     |    |              |          |             | Total Value<br>Tax amount<br>Total Val. (Gross) | 0.00      |      |

5. (A) Click on the option box to open search for the Preferred Vendor. (B) On the 2nd search line, Search Item 1, enter a wildcard search \*VENDOR'S NAME\*. (C) Click Search

| Create Shopping Cart                               |                                      |                                | History                                                                                                    | Back Forward 🗐 |
|----------------------------------------------------|--------------------------------------|--------------------------------|----------------------------------------------------------------------------------------------------|----------------|
| Create Shopping Cart                               |                                      |                                |                                                                                                    |                |
| Order   Drint Dreview   Close Save Check Syste     | m Information Create Memory Spanshot |                                |                                                                                                    | 0.             |
|                                                    | in mornation Create memory enaperior |                                |                                                                                                    |                |
| Number 1000541565 Document Name MMARTIN007         | 7 10/13/2016 08:57 Status In Process | Created On 10/13/2016 08:57:08 | Created By Michael Martin                                                                                                    |                |
| ▼ General Data                                     |                                      |                                |                                                                                                    |                |
| Ruy on Robolf of 36558 (7) Michael                 | I Martin                             |                                | Approval Note                                                                                                    |                |
| Name of shopping cart: MMARTIN007 10/13/2016 08:57 |                                      |                                |                                                                                                    |                |
| Default Settings: Set Values                       |                                      |                                |                                                                                                    |                |
| Header Data: <u>Values</u>                         |                                      |                                |                                                                                                    |                |
| Approval Process: Display / Edit Agents            |                                      |                                | I certify that, to the best of my knowledge, I have not violated any                                                                                 |                |
| * FM Posting Date: 10/13/2016                      |                                      |                                | applicable State laws, rules, or Board policies regarding contracting/<br>procurement activities and I have not violated any conflict of interest    |                |
|                                                    | Delivery Priority: 01 🗇              |                                | requirements. Additionally, as part of the recently approved Board of                                                                                |                |
|                                                    | Preferred Vendor:                    |                                | Education "Buy District" Resolution, I have checked the availability of the<br>requested items from the LAUSD's General Stores Distribution Supplies |                |
|                                                    | * Competitive: No 💌                  |                                | and Equipment Catalog (Stores Catalog) in the new SAP system. I<br>understand that if I need clarification on any of the above. I must seek          |                |
|                                                    | * PO Event Type: Other               | Ð                              | information from the Procurement Services Division Office.                                                                                           |                |
| - In Section                                       | Search: Preferred Vendor             |                                |                                                                                                    |                |
| tem overview                                       |                                      |                                |                                                                                                    |                |
|                                                    |                                      |                                | <u>^</u>                                                                                                    |                |
|                                                    |                                      | 1                              |                                                                                                    |                |
|                                                    | Canada Caitagia                      | V                              |                                                                                                    |                |
|                                                    | Search Criteria                      |                                |                                                                                                    |                |
|                                                    | Further Search Helps: Supplier       | •                              |                                                                                                    |                |
|                                                    |                                      |                                |                                                                                                    |                |
|                                                    | Business Partner                     | ▼ is                           | ♥⊖                                                                                                    |                |
|                                                    | Search term 1                        | ▼ is                           | B AREY <sup>#</sup> × ⊕ ⊖                                                                                                    |                |
|                                                    | Search term 2                        | ▼ is                           |                                                                                                    |                |
|                                                    | Name 1/last name                     | ▼ is                           |                                                                                                    |                |
|                                                    |                                      |                                |                                                                                                    |                |
|                                                    |                                      |                                | Maximum Number of Results: 500                                                                                                    |                |
|                                                    | Search                               | et to Default                  |                                                                                                    |                |
|                                                    |                                      |                                |                                                                                                    |                |
|                                                    |                                      |                                |                                                                                                    |                |
|                                                    |                                      |                                | ×                                                                                                    |                |
|                                                    | <                                    |                                | >                                                                                                    |                |
|                                                    |                                      |                                |                                                                                                    |                |
|                                                    |                                      |                                |                                                                                                    |                |

#### 6. (A) Select the line with the correct vendor number.

|   | Search: Preferred Vendo                             | pr                   |      |                |          |        |                |             |               |
|---|-----------------------------------------------------|----------------------|------|----------------|----------|--------|----------------|-------------|---------------|
|   | Search Criteria                                     |                      |      |                |          |        |                |             | ^             |
|   | Further Search Helps: Supp                          | olier 🔻              |      |                |          |        |                |             |               |
|   | Business Partner                                    | •                    | is   | •              |          |        |                | •           |               |
|   | Search term 1                                       | •                    | is   | •              | *AREY*   |        |                | •           |               |
|   | Search term 2                                       | •                    | is   | •              |          |        |                | •           | •             |
|   | Name 1/last name                                    | •                    | is   | •              |          |        |                | •           |               |
|   | Search Clear Entries<br>Results List: 3 results for | Reset to Default     | lor  |                | √ Maxi   | mum Ni | umber of Resul | ts: 500     |               |
|   | BusinessPartner 🛓                                   | Name                 |      | Name 2         |          | C      | Region         | Postal Code | City          |
|   | 100000280                                           | JUDITH R CAREY-FISHE | R    | DBA CAREY & AS | SOCIATES | US     | CA             | 90815       | LONG BEACH    |
| A | 1000004373                                          | AREY-JONES EDUCATION | DNAL | SOLUTIONS      |          | US     | CA             | 92101       | SAN DIEGO     |
|   | 00011728                                            | ALWAZ CAREY          |      |                |          | US     | CA             | 90212       | BEVERLY HILLS |
|   |                                                     |                      |      |                |          |        |                |             | , v           |
|   | <                                                   |                      |      |                |          |        |                |             | >             |

#### 7. (A) Preferred Vendor field is now filled with the vendor number.

| Create Shopping                                                                                                    | ) Cart                                                                                                    |                                                                                                    |
|----------------------------------------------------------------------------------------------------|----------------------------------------------------------------------------------------------------|----------------------------------------------------------------------------------------------------|
| Order Print Preview                                                                                                    | V Close Save Check System Information Create Memory Snapshot                                                                                                    | le la la la la la la la la la la la la la                                                                                                    |
| Number 1000750904                                                                                                    | Document Name MMARTIN007 02/12/2018 14:28 Status in Process Created On 02/12/2018 14:28:21                                                                               | Created By Michael Martin                                                                                                    |
| ▼ General Data                                                                                                    |                                                                                                    | Ē                                                                                                    |
| Buy on Behalf of:<br>Name of shopping cart:<br>Default Settings:<br>Header Data:<br>Approval Process:<br>Document Changes:<br>* FM Posting Date:<br>DELIVER BY JUNE 30 | 36558       Image: Michael Martin         MMARTIN007 02/12/2018 14:28         Set Values         Values         Display / Edit Agents         Display         02/12/2018 | Approval Note  I certify that, to the best of my knowledge, I have not violated any applicable State laws, rules, or Board policies regarding contracting/ procurement activities and I have not violated any conflict of interest requirements. Additionally, as part of the recently approved Board of Education "Buy District" Resolution, I have checked the availability of the |
|                                                                                                    | A Delivery Priority: 01 Preferred Vendor: 1000004373 ×  * Competitive: No  * PO Event Type: Other                                                                        | requested items from the LAUSD's General Stores<br>Distribution Supplies and Equipment Catalog (Stores<br>Catalog) in the new SAP system. I understand that<br>if I need clarification on any of the above, I must<br>seek information from the Procurement Services<br>Division Office.                                                                                             |

#### 8. (A) Click Add Item. (B) Select and Click With Free Description.

|             |                                              | -                         |                         |       |          |            |             |          |      |                                   |                                   |          |
|-------------|----------------------------------------------|---------------------------|-------------------------|-------|----------|------------|-------------|----------|------|-----------------------------------|-----------------------------------|----------|
| <b>▼</b> It | ▼ Item Overview                              |                           |                         |       |          |            |             |          |      |                                   |                                   |          |
|             | Details Add Item Copy Paste Duplicate Delete |                           |                         |       |          |            |             |          |      |                                   |                                   |          |
| Ē           | Line N                                       | With Fr                   | ee Description          | B     | Category | Product ID | Description | Quantity | Unit | Net Price / Limit                 | Product Category Description      | Currency |
|             | •                                            | Old Sh                    | opping Carts            | ates  |          |            |             | 1.000    |      | 0.00                              | OFFICE/SCHOOL STATIONERY SUPPLIES | USD      |
|             | FTA Hand2Mind                                |                           |                         | y     |          |            |             | 1.000    |      | 0.00                              | OFFICE/SCHOOL STATIONERY SUPPLIES | USD      |
|             | General Stores Distribution Catalog          |                           |                         | alog  |          |            |             | 1.000    |      | 0.00                              | OFFICE/SCHOOL STATIONERY SUPPLIES | USD      |
|             | •                                            | П Depo                    | ot                      |       |          |            |             | 1.000    |      | 0.00                              | OFFICE/SCHOOL STATIONERY SUPPLIES | USD      |
|             | •                                            | K12Ma                     | rketplace Textbook Cata | log   |          |            |             | 1.000    |      | 0.00                              | OFFICE/SCHOOL STATIONERY SUPPLIES | USD      |
|             | •                                            |                           | Undefined Item Type     | 61500 |          |            |             | 1.000    |      | 0.00                              | OFFICE/SCHOOL STATIONERY SUPPLIES | USD      |
|             | •                                            |                           | Undefined Item Type     | 61500 |          |            |             | 1.000    |      | 0.00                              | OFFICE/SCHOOL STATIONERY SUPPLIES | USD      |
|             | •                                            | Undefined Item Type 61500 |                         |       |          |            | 1.000       |          | 0.00 | OFFICE/SCHOOL STATIONERY SUPPLIES | USD                               |          |
|             | Undefined Item Type 61500                    |                           | 61500                   |       |          |            | 1.000       |          | 0.00 | OFFICE/SCHOOL STATIONERY SUPPLIES | USD                               |          |
|             | •                                            |                           | Undefined Item Type     | 61500 |          |            |             | 1.000    |      | 0.00                              | OFFICE/SCHOOL STATIONERY SUPPLIES | USD      |

### 9. (A) Enter Part Number and Description from Vendor quote in the Description field(B) Click on the Option Box inside the Product Category field.

| Add Item with Free    | Description                             |
|-----------------------|-----------------------------------------|
|                       |                                         |
| Product Type:         | Material                                |
| * Description:        | HP CHROMEBOOK 11 G5 1.6GHz 2GB RAM 16GB |
| Internal Note:        |                                         |
|                       |                                         |
|                       |                                         |
| Product Category:     | 51500 × 🗇 Y B ZRY SUPPLIES              |
| Quantity / Unit:      | 1.000                                   |
| Net Price / Currency: | 0.00 USD 🗇                              |
| Delivery Date:        | 02/12/2018                              |
|                       |                                         |
|                       |                                         |
|                       |                                         |
|                       | Add to item Overview Cancel             |

# 10. (A) Under the Search Product Category window in the *Description Field*, type description of the purchase, \*Chrome\*. (B) Click *Start Search* to search using an alphabetic string.

| Add Item with Free Descripti | n                                          |                    |
|------------------------------|--------------------------------------------|--------------------|
| Product Type: Material       |                                            |                    |
| * Description:               |                                            |                    |
| Internal Nata:               |                                            | otes               |
| internal Note:               |                                            | 0                  |
|                              |                                            | -                  |
| Product Category: 61500      | OFFICE/SCHOOL S                            |                    |
| Quantit Search Product Categ | огу                                        |                    |
| Net Pric Display As:         | Flat List                                  | <b>-</b>           |
| Deliver                      |                                            |                    |
| Note: Placeholder search     | with * is possible. Search ignores upper// | owercase spelling. |
| Product Category ID:         |                                            |                    |
| Description:                 | *chrome*                                   |                    |
| Lagial Custom                |                                            |                    |
| 0.00 Logical System:         |                                            |                    |
| 0.00 Restrict Number of V    | alue List Entries 500                      |                    |
| 0.00 Start Search            |                                            |                    |
| 0.00                         |                                            |                    |
| 0.00                         |                                            | OK Cancel          |

## 11. (A) Highlight the correct Product Category ID and description .(B) Click *OK* to close Search Product Category window.

|   | Sea          | rch Product Category                                           |                      |                       |    |        | ×   |
|---|--------------|----------------------------------------------------------------|----------------------|-----------------------|----|--------|-----|
|   | Disp         | lay As:                                                        | Flat L               | List 💌                |    |        | ^   |
|   | Note<br>Proc | e: Placeholder search with * is possible.<br>duct Category ID: | Search ignores upper | r/lowercase spelling. |    |        |     |
|   | Des          | cription:                                                      | *CHR                 | ROME*                 |    |        |     |
|   | Logi         | ical System:                                                   |                      | ٥                     |    |        |     |
|   | <b>v</b> 1   | Restrict Number of Value List Entries                          |                      | 500                   |    |        |     |
|   | Sta          | art Search Reset                                               |                      |                       |    |        |     |
|   | S            | earch Result                                                   |                      |                       |    |        |     |
|   |              | Description                                                    | Category ID          | Logical System        |    |        |     |
|   |              | COMPUTERS, CHROME OS DESKTOP                                   | 20452                | PR1910                |    |        |     |
| A |              | COMPUTERS, CHROME OS LAPTOP                                    | 20456                | PR1910                |    |        |     |
|   |              |                                                                |                      |                       |    |        |     |
|   |              |                                                                |                      |                       |    |        | ~   |
|   | <            |                                                                |                      |                       |    | >      |     |
|   |              |                                                                |                      | В                     | ОК | Cancel | /// |

### 12. (A) EXAMPLE - Repeating Search to use numeric search string. Type 204\*, in the *Product Category ID* field (B) Click *Start Search* to search using numeric string.

| Add Item with Free                                                                                                    | Description                       |                    |                          |
|----------------------------------------------------------------------------------------------------|-----------------------------------|--------------------|--------------------------|
| Product Type:<br>* Description:<br>Internal Note:                                                                           | Material<br>HP CHROMEBOOK 11 G5 1 | .6GHz 2GB RAM 16GB |                          |
| Product Category:                                                                                                    | 61500                             |                    | J<br>STATIONERY SUPPLIES |
| Search Product Ca                                                                                                    | tegory                            |                    |                          |
| Display As:                                                                                                    |                                   | Flat List          | •                        |
| Note: Placeholder sea<br>Product Category ID:<br>Description:<br>Logical System:<br>Restrict Number of<br>Start Search Rest | of Value List Entries             | 204*               | se spelling.             |
|                                                                                                    |                                   |                    | OK Cancel                |

## 13. (A) Select the correct Product Category ID and description.(B) Click *OK* to close Search Product Category window.

|     | Sea                         | rch Product Category                                                                                                    |              |         |        |    |           | IX  |
|-----|-----------------------------|----------------------------------------------------------------------------------------------------|--------------|---------|--------|----|-----------|-----|
|     | Disp                        | lay As: Flat List                                                                                                    |              | -       |        |    |           | ~   |
|     | Note<br>Prod<br>Des<br>Logi | Placeholder search with * is possible. Search ignores upper/low luct Category ID:     Cription:     Cal System:     Restrict Number of Value List Entries | vercase sp   | elling. | ]      |    |           |     |
|     | Sta                         |                                                                                                    |              |         |        |    |           |     |
|     | 50                          | Description                                                                                                    |              | Cate    | Logica |    |           |     |
|     |                             | COMPUTER HARDWARE AND PERIPHERALS FOR MICROCOMPU                                                                                                    | TERS         | 20400   | PR1910 |    |           |     |
|     |                             | CABLES: PRINTER, DISK, NETWORK, ETC.                                                                                                    |              |         |        |    |           |     |
|     |                             | COMPUTERS, DESKTOP \$500 BELOW                                                                                                    |              | 20451   | PR1910 |    |           |     |
|     |                             | COMPUTERS, CHROME OS DESKTOP                                                                                                    | 20452 PR1910 |         |        |    |           |     |
|     |                             | COMPUTERS, DESKTOP OR TOWERBASED                                                                                                    | :            | 20453   | PR1910 |    |           |     |
|     |                             | LAPTOP, NOTEBOOK, PORTABLE COMPUTER                                                                                                    |              | 20454   | PR1910 |    |           |     |
|     |                             | MICROCOMPUTER, SERVER, MAINFRAME                                                                                                    | 1            | 20455   | PR1910 |    |           |     |
| ) A |                             | COMPUTERS, CHROME OS LAPTOP                                                                                                    | 1            | 20456   | PR1910 |    |           |     |
|     |                             | COMPUTERS, LAPTOP \$500 BELOW                                                                                                    |              | 20459   | PR1910 |    |           |     |
|     |                             | NETWORK COMPONENTS: ADAPTOR CARDS, BRIDGES, CONNE                                                                                                    | сто          | 20464   | PR1910 |    |           |     |
|     |                             | TOUCHSCREEN, TABLET                                                                                                    |              | 20468   | PR1910 |    |           |     |
|     |                             | PRINTERS, LASER                                                                                                    |              | 20477   | PR1910 |    |           |     |
|     | <                           |                                                                                                    |              |         |        | Ν, | <u> </u>  |     |
|     |                             |                                                                                                    |              |         |        |    | OK Cancel | /// |
|     |                             |                                                                                                    |              |         |        | 1  |           |     |

14. Update the, (A) Quantity /Unit and (B) Net Price/Currency.
(C) For Delivery Date, please use the Vendor's committed date of delivery.
(D) Click Add to Item Overview to close this window and return to shopping cart. Repeat as necessary for additional items.

| Add Item with Free    | Description                             |
|-----------------------|-----------------------------------------|
| Product Type:         | Material                                |
| * Description:        | HP CHROMEBOOK 11 G5 1.6GHz 2GB RAM 16GB |
| Internal Note:        |                                         |
|                       |                                         |
| Product Category:     | 20456 COMPUTERS, CHROMF, OS LAPTOP      |
| Quantity / Unit:      | 80 EA 🗇 🗛                               |
| Net Price / Currency: | 178.30 USD 🗇 B                          |
| Delivery Date:        | 02/13/2018 🗊 C                          |
|                       |                                         |
|                       |                                         |
|                       | D Add to Item Overview Cancel           |
|                       |                                         |

#### 15. (A) Item Overview area after adding Taxable line item. Repeat this process for all items purchased.

| Create Shopping                                                                                                    | Create Shopping Cart Order   Print Preview   Close Save Check System Information Create Memory Snapshot                                                                                                    |                  |            |               |                           |            |                        |                                   |          |                   |          |          |
|----------------------------------------------------------------------------------------------------|----------------------------------------------------------------------------------------------------|------------------|------------|---------------|---------------------------|------------|------------------------|-----------------------------------|----------|-------------------|----------|----------|
| Number 1000751292                                                                                                    | Number 1000751292 Document Name MMARTIN007 02/13/2018 10:20 Status in Process Created On 02/13/2018 10:20:37 Created By Michael Martin                                                                                                    |                  |            |               |                           |            |                        |                                   |          |                   |          |          |
| ▼ General Data                                                                                                    | ▼ General Data                                                                                                    |                  |            |               |                           |            |                        |                                   |          |                   |          |          |
| Buy on Behalf of:<br>Name of shopping cart:<br>Default Settings:<br>Header Data:<br>Approval Process:<br>Budget:<br>Document Changes:<br>* FM Posting Date:<br>DELIVER BY JUNE 3 | Buy on Behalf of: 36558 Michael Martin Approval Note   Name of shopping cart: MMARTINU07 02/13/2018 10:20 Immediate in the immediate in the immediate interview. |                  |            |               |                           |            |                        |                                   |          |                   |          |          |
| ▼ Item Overview                                                                                                    |                                                                                                    |                  |            |               |                           |            |                        |                                   |          |                   |          |          |
| Details Add Item 4                                                                                                    | Copy Paste                                                                                                    | Duplicate Delete |            |               |                           |            |                        |                                   |          |                   |          |          |
| The Number Item                                                                                                    | Туре                                                                                                    | Product Category | Product ID | Description   |                           | Quantity L | Unit Net Price / Limit | Product Category Description      | Supplier | Per Delivery Date | Notes    | Attachme |
| A • <u>1</u> Mat                                                                                                    | erial                                                                                                    | 20456            |            | HP CHROMEBOOK | 11 G5 1.6GHz 2GB RAM 16GE | 80 EA      | A 178.30               | COMPUTERS, CHROME OS LAPTOP       | None     | 1 02/13/2018      | <u>0</u> | <u>0</u> |
| • Und                                                                                                    | efined Item Type                                                                                                    | 61500            |            |               |                           | 1.000      | 0.00                   | OFFICE/SCHOOL STATIONERY SUPPLIES |          | 1 02/13/2018      | <u>0</u> | <u>0</u> |
| • Und                                                                                                    | efined Item Type                                                                                                    | 61500            |            |               |                           | 1.000      | 0.00                   | OFFICE/SCHOOL STATIONERY SUPPLIES |          | 1 02/13/2018      | <u>0</u> | <u>0</u> |
| • Und                                                                                                    | efined Item Type                                                                                                    | 61500            |            |               |                           | 1.000      | 0.00                   | OFFICE/SCHOOL STATIONERY SUPPLIES |          | 1 02/13/2018      | 0        | 0        |

#### 16. (A) Item Overview area after adding Non-Taxable line.

| C   | eat                                                                                                    | te Shoppi       | ng Cart                |                        |                |                                         |            |          |                   |                                                              |             |
|-----|----------------------------------------------------------------------------------------------------|-----------------|------------------------|------------------------|----------------|-----------------------------------------|------------|----------|-------------------|--------------------------------------------------------------|-------------|
|     | )rder                                                                                                    | Print Prev      | view Close Sa          | ve Check Syster        | m Information  | Create Memory Snapshot                  |            |          |                   |                                                              |             |
| 219 | Line                                                                                                    | 1: The use of t | he last 5 characters i | n field NAME2 is restr | icted (39 of 4 | 40)                                     |            |          |                   |                                                              |             |
| N   | umt                                                                                                    | er 10007512     | 92 Document            | Name MMARTIN007        | 02/13/2018     | 10:20 Status In Process Created On      | 02/13/2018 | 3 10:20: | 37 Created        | By Michael Martin                                            |             |
|     | ▼ G                                                                                                    | eneral Data     |                        |                        |                |                                         |            |          |                   |                                                              |             |
|     | Buy on Behalf of:       36558       Michael Martin       Approval Note         Name of shopping cart:       MMARTIN007 02/13/2018 10:20       Image: Comparison of the provide of the provide of the provid |                 |                        |                        |                |                                         |            |          |                   |                                                              |             |
|     | ▼ Ite                                                                                                    | m Overview      |                        |                        |                |                                         |            |          |                   |                                                              |             |
|     | De                                                                                                    | tails Add Ite   | m⊿ Copy Paste          | Duplicate Delete       |                |                                         |            |          |                   |                                                              |             |
|     | Ē                                                                                                    | Line Number     | ltem Type              | Product Category       | Product ID     | Description                             | Quantity   | Unit     | Net Price / Limit | Product Category Description                                 | Supplier    |
|     |                                                                                                    | • <u>1</u>      | Material               | 20456                  |                | HP CHROMEBOOK 11 G5 1.6GHz 2GB RAM 16GB | 80         | EA       | 178.30            | COMPUTERS, CHROME OS LAPTOP                                  | None        |
| Α   |                                                                                                    | • 2             | Material               | 93600                  |                | ITEM INTEGRATION CHROMEBOOK             | 80         | EA       | 67.25             | EQUIPMENT MAINTENANCE, RECONDITIONING, AND REPAIR SERVICES - | <u>None</u> |
|     |                                                                                                    |                 | Undefined Item Type    | 61500                  |                |                                         | 1.000      |          | 0.00              | OFFICE/SCHOOL STATIONERY SUPPLIES                            |             |
|     |                                                                                                    | •               | Undefined Item Type    | 61500                  |                |                                         | 1.000      |          | 0.00              | OFFICE/SCHOOL STATIONERY SUPPLIES                            |             |
|     |                                                                                                    | •               | Undefined Item Type    | 61500                  |                |                                         | 1.000      |          | 0.00              | OFFICE/SCHOOL STATIONERY SUPPLIES                            |             |

#### 17. (A) Item Overview area after adding E-waste/Recycle fee.

| ( | Crea                                                                                                    | ate Shoppi       | ing Cart            |                  |            |                 |                        |                 |        |                   |                                                              |          |
|---|----------------------------------------------------------------------------------------------------|------------------|---------------------|------------------|------------|-----------------|------------------------|-----------------|--------|-------------------|--------------------------------------------------------------|----------|
|   | Order   Print Preview   Close Save Check System Information Create Memory Snapshot                                                                                                    |                  |                     |                  |            |                 |                        |                 |        |                   |                                                              |          |
| 2 | 🖄 Line 3: The use of the last 5 characters in field NAME2 is restricted (39 of 40)                                                                                                    |                  |                     |                  |            |                 |                        |                 |        |                   |                                                              |          |
|   | Nurr                                                                                                    | iber 10007512    | 92 Document I       | Name MMARTIN007  | 02/13/2018 | 10:20 Status    | In Process Created     | i On 02/13/2018 | 10:20: | 37 Created        | By Michael Martin                                            |          |
|   | ▼ General Data                                                                                                    |                  |                     |                  |            |                 |                        |                 |        |                   |                                                              |          |
|   | Buy on Behalf of:       36558       Michael Martin       Approval Note         Name of shopping car.       MMARTN007 02/13/2018 10.20       Image: Carrier Carrier Carri |                  |                     |                  |            |                 |                        |                 |        |                   |                                                              |          |
|   | ۷I                                                                                                    | tem Overview     |                     |                  |            |                 |                        |                 |        |                   |                                                              |          |
|   |                                                                                                    | Details Add Iter | m 🖌 Copy Paste      | Duplicate Delete |            |                 |                        |                 |        |                   |                                                              |          |
|   | Ē                                                                                                    | Line Number      | ltem Type           | Product Category | Product ID | Description     |                        | Quantity        | Unit   | Net Price / Limit | Product Category Description                                 | Supplier |
|   |                                                                                                    | • <u>1</u>       | Material            | 20456            |            | HP CHROMEBOO    | K 11 G5 1.6GHz 2GB RAM | 16GB 80         | EA     | 178.30            | COMPUTERS, CHROME OS LAPTOP                                  | None     |
| _ |                                                                                                    | • 2              | Material            | 93600            |            | ITEM INTEGRATIO | N CHROMEBOOK           | 80              | EA     | 67.25             | EQUIPMENT MAINTENANCE, RECONDITIONING, AND REPAIR SERVICES - | None     |
| Α |                                                                                                    | • <u>3</u>       | Material            | 99900            |            | E-WASTE FEE     |                        | 80              | EA     | 5.00              | MISCELLANEOUS CHARGES (ALL KINDS)                            | None     |
|   |                                                                                                    | •                | Undefined Item Type | 61500            |            |                 |                        | 1.000           |        | 0.00              | OFFICE/SCHOOL STATIONERY SUPPLIES                            |          |
|   |                                                                                                    | •                | Undefined Item Type | 61500            |            |                 |                        | 1.000           |        | 0.00              | OFFICE/SCHOOL STATIONERY SUPPLIES                            |          |
|   |                                                                                                    | •                | Undefined Item Type | 61500            |            |                 |                        | 1.000           |        | 0.00              | OFFICE/SCHOOL STATIONERY SUPPLIES                            |          |
| _ |                                                                                                    |                  | Undefined Item Type | 61500            |            |                 |                        | 1 000           |        | 0.00              | OFFICE/SCHOOL STATIONERY SUPPLIES                            |          |

#### 18. (A) Item Overview area after adding Bretford Cart and Item Integration Fee.

| ( | Crea                                                                                                    | te Shoppi       | ng Cart                |                       |                 |                                         |                   |                   |                                                            |               |
|---|----------------------------------------------------------------------------------------------------|-----------------|------------------------|-----------------------|-----------------|-----------------------------------------|-------------------|-------------------|------------------------------------------------------------|---------------|
|   | Orde                                                                                                    | r Print Prev    | riew Close Sa          | ve Check System       | m Information   | Create Memory Snapshot                  |                   |                   |                                                            |               |
| 2 | 🛛 Line                                                                                                    | 5: The use of t | ne last 5 characters i | n field NAME2 is rest | ricted (39 of 4 | 0)                                      |                   |                   |                                                            |               |
|   | Numl                                                                                                    | ber 10007512    | 92 Document            | Name MMARTIN007       | 02/13/2018      | 10:20 Status In Process Created On      | 02/13/2018 10:20: | 37 Created        | By Michael Martin                                          |               |
|   | ▼G                                                                                                    | eneral Data     |                        |                       |                 |                                         |                   |                   |                                                            |               |
|   | Buy on Behalf of:       36558       Michael Martin       Approval Note         Name of shopping cart:       MMARTIN007 02/13/2018 10:20       Image: Comparison of the proval Note       Image: Comparison of the proval Note         Default Settings:       Set Values       Image: Comparison of the proval Note       Image: Comparison of the proval Note         Header Data:       Values       Image: Comparison of the proval Note       Image: Comparison of the proval Note         Budget:       Display       Display       Image: Comparison of the proval Note       Image: Comparison of the proval Note         Document Changes:       Display       Delivery Priority:       Image: Comparison of the proval Note       Image: Comparison of the proval Note         * FM Posting Date:       Oz/13/2018       Delivery Priority:       Image: Comparison of the proval Note       Image: Comparison of the proval Note         DELIVER BY JUNE 30       Preferred Vendor:       1000004373       Image: Comparison of the above, Image: Comparison of the above, I |                 |                        |                       |                 |                                         |                   |                   |                                                            |               |
|   | <b>▼</b> Ite                                                                                                    | em Overview     |                        |                       |                 |                                         |                   |                   |                                                            |               |
|   | D                                                                                                    | etails Add Iter | n 🖌 Copy Paste         | Duplicate Delete      |                 |                                         |                   |                   |                                                            |               |
|   | 5                                                                                                    | Line Number     | ltem Type              | Product Category      | Product ID      | Description                             | Quantity Unit     | Net Price / Limit | Product Category Description                               | Supplier      |
|   |                                                                                                    | • <u>1</u>      | Material               | 20456                 |                 | HP CHROMEBOOK 11 G5 1.6GHz 2GB RAM 16GB | 80 EA             | 178.30            | COMPUTERS, CHROME OS LAPTOP                                | None          |
|   |                                                                                                    | • 2             | Material               | 93600                 |                 | ITEM INTEGRATION CHROMEBOOK             | 80 EA             | 67.25             | EQUIPMENT MAINTENANCE, RECONDITIONING, AND REPAIR SERVICES | - <u>None</u> |
|   |                                                                                                    | • <u>3</u>      | Material               | 99900                 |                 | E-WASTE FEE                             | 80 EA             | 5.00              | MISCELLANEOUS CHARGES (ALL KINDS)                          | None          |
|   |                                                                                                    | • 4             | Material               | 20400                 |                 | BRETFORD 40 UNIT TOP LOADING CART       | 2 EA              | 1,552.50          | COMPUTER HARDWARE AND PERIPHERALS FOR MICROCOMPUTERS       | None          |
| A |                                                                                                    | • <u>5</u>      | Material               | 93600                 |                 | ITEM INTEGRATION FEE                    | 2 EA              | 72.50             | EQUIPMENT MAINTENANCE, RECONDITIONING, AND REPAIR SERVICES | None          |
|   |                                                                                                    |                 | undefined item Type    | 01500                 |                 |                                         | 1.000             | 0.00              | OFFICE/SCHOOL STATIONERY SUPPLIES                          |               |
|   |                                                                                                    | •               | Undefined Item Type    | 61500                 |                 |                                         | 1.000             | 0.00              | OFFICE/SCHOOL STATIONERY SUPPLIES                          |               |

## 19. (A) Select Line 1 then Click *Details* under Item Overview to open Details Window for line items.

|   | ▼ Item Overview |                      |                  |            |                                         |
|---|-----------------|----------------------|------------------|------------|-----------------------------------------|
| Α | Details Add Ite | em 🖌 Copy Paste      | Duplicate Delete |            |                                         |
| - | Number          | Item Type            | Product Category | Product ID | Description                             |
|   | • <u>1</u>      | Material             | 20456            |            | HP CHROMEBOOK 11 G5 1.6GHz 2GB RAM 16GB |
|   | • 2             | Material             | 93600            |            | ITEM INTEGRATION CHROMEBOOK             |
|   | • <u>3</u>      | Material             | 99900            |            | E-WASTE FEE                             |
|   | • <u>4</u>      | Material             | 20400            |            | BRETFORD 40 UNIT TOP LOADING CART       |
|   | • <u>5</u>      | Material             | 93600            |            | ITEM INTEGRATION FEE                    |
|   | •               | Undefined Item Type  | 61500            |            |                                         |
|   | •               | Undefined Item Type  | 61500            |            |                                         |
|   | •               | Undefined Item Type  | 61500            |            |                                         |
|   | •               | Undefined Item Type  | 61500            |            |                                         |
|   |                 | Hada Canad Kasa Tana | 61500            |            |                                         |

## 20. (A) Click on *Notes and Attachments* tab to enter Supplier Text and add Quotes or Documents.

| 🚺 🕨 Details for item 1 H  | P CHROMEBOOK 11 G5 1.6G | Hz 2GB RAM 16GB       |                  |                             |                                    |
|---------------------------|-------------------------|-----------------------|------------------|-----------------------------|------------------------------------|
| Item Data Ac              | count A No              | tes and Attachments   | Delivery Address | /Performance Location       | Sources of Supply / Service Agents |
|                           |                         |                       |                  |                             |                                    |
| Identification            |                         |                       |                  | Currency, Values and Pric   | ing                                |
| Item Type:                | Material                |                       |                  | Order Quantity / Unit:      | 80 EA 🗇 each                       |
| Product ID:               |                         | Ð                     |                  | Ordered Quantity / Unit:    | 0.000                              |
| * Description:            | HP CHROMEBOOK 11 G5 1.6 | GHz 2GB RAM 16        |                  | Open Quantity / Unit:       | 80 EA                              |
| Product Category:         | 20456                   | COMPUTERS, CHROME OS  | LAPTOP           | Price / Currency:           | 178.30 USD 🗇 Price                 |
| Order as Direct Material: |                         |                       |                  | Not to Exceed Price:        |                                    |
|                           |                         |                       |                  | Not Separately Priced:      |                                    |
| Organization              | (                       | Optional Field if you |                  | Incremental Funding Active: |                                    |
| Purchasing Group:         | Central Office 💌 S      | would like to include |                  | Goods Receipt:              |                                    |
| Company Code:             | 1000 🗇 LAUSD            | Product ID number     |                  | Invoice Receipt:            |                                    |
| Further Properties        |                         |                       |                  | Goods Receipt Non-Valuated  |                                    |
| Supplier Product Number:  |                         |                       |                  | Tax / Amount:               | Z1:Tax 1,355.08 USD                |
| Period of Performance:    |                         | <b>6</b> 7            |                  | Service Master Record:      | <u>Display</u>                     |
| Option Type:              | •                       |                       |                  | Service and Delivery        |                                    |
| Manufacturer Part Number: |                         |                       |                  | Incoterm Key/ Location:     |                                    |
|                           | L                       |                       |                  | Location / Plant:           | 102 🗇 LAUSD                        |
|                           |                         |                       |                  | Unloading Point:            |                                    |

21. (A-1) Click on Supplier Text Link to open (A-2) Add Supplier Text box. In Supplier Text box, type your name, email, school phone number, and proposal or quote number. (B) Click OK to close your Supplier Text box.

|    | •                                                                                                    | Undefined A-2          | Add Supplier 1 | ext          |                |                     |                         | E × FIC     |
|----|----------------------------------------------------------------------------------------------------|------------------------|----------------|--------------|----------------|---------------------|-------------------------|-------------|
|    | Details for tem Data                                                                                                    | titem 1 HP CHROME      | Supplier Text: | MICHAEL MA   | RTIN MEM7254@I | LAUSD.NET 562.654.9 | 445 QUOTE# 001115.2     | vic         |
|    | ▼ Notes Clear                                                                                                    |                        |                |              |                |                     |                         |             |
| A- | Category<br>Supplier Te<br>Intel Intel Int | <u>xt</u>              |                |              |                |                     | В                       | Cancel      |
|    | ▼ Attachments                                                                                                    |                        |                |              |                |                     |                         |             |
|    | Add Attachme                                                                                                    | ent Edit Description   | Versioning 🖌 [ | Delete Creat | e Profile      |                     |                         |             |
|    | Category                                                                                                    | Description            | File Na        | ime          | Version        | Processor           | Visible Internally only | Checked Out |
|    | i The tab                                                                                                    | le does not contain an | y data         |              |                |                     |                         |             |

22. (A-1) Click on Add Attachment button to open (A-2) Add Attachment Browse box.
(B) Click Browse to search for the Quote or Document saved on your computer and select it. (C) In the Description field, enter: QUOTE (D) Deselect the checkmark to make the quote visible to Vendor. Leave Selected if Other documents added for District only. (E) Click OK when finished adding documents

| Details for item 1 HP CHROMEB       | 00K 11 G5 1.6GHz 2GB                    | RAM 16GB                    |                   |                         |
|-------------------------------------|-----------------------------------------|-----------------------------|-------------------|-------------------------|
| Item Data Accor                     | Add Attachment                          |                             | [                 | nce Location            |
| ▼ Notes                             | Here, you can upload                    | I a file and attach it to i | the selected item |                         |
| Clear                               | File:                                   |                             | Browse            |                         |
| Category                            | Description:<br>Visible Internally only |                             |                   |                         |
| Supplier Text                       |                                         |                             |                   | JSD.NET 562.654.94      |
| Internal Note                       |                                         |                             |                   |                         |
| ✓ Attachments                       |                                         |                             | E OK Cance        |                         |
| A-1 Add Attachment Edit Description | Versioning Delete                       | Create Profile              |                   |                         |
| Category Description                | File Name                               | Version                     | Processor         | Visible Internally only |
| i The table does not contain any o  | data                                    |                             |                   |                         |
|                                     |                                         |                             |                   |                         |

#### 23. (A) Click *Sources of Supply/ Service Agents* tab. You will see a list of Supplier Numbers, Supplier Names, and Contract Numbers.

|    | ✓ Details for item 1 HP CHROMEBOOK 11 G5 1.6GHz 2GB RAM 16GB                                                        |                        |            |      |                           |                         |           |          |     |    |  |
|----|----------------------------------------------------------------------------------------------------|------------------------|------------|------|---------------------------|-------------------------|-----------|----------|-----|----|--|
|    | Item Data Account Assignment Notes and Attachments Delivery Address/Performany A Sources of Supply / Service Agents |                        |            |      |                           |                         |           |          |     |    |  |
| No | No supplier has been assigned; select and assign one of the following sources of supply                             |                        |            |      |                           |                         |           |          |     |    |  |
| S  | Sources of Supply                                                                                                   |                        |            |      |                           |                         |           |          |     |    |  |
|    | Assign Supplier Compare Suppliers                                                                                   |                        |            |      |                           |                         |           |          |     |    |  |
| Ē  | Supplier Number                                                                                                    | Supplier Name          | Contract   | ltem | Contract Item Description | Supplier Product Number | Net Price | Currency | Per | Un |  |
|    | 1000004373                                                                                                    | AREY-JONES EDUCATIONAL | 4400004882 | 17   | HP CHROME OS LAPTOP       |                         | 178.30    | USD      | 1   | EA |  |
|    | 1000004373                                                                                                    | AREY-JONES EDUCATIONAL | 4400004883 | 17   | LENOVO CHROME OS LAPTOP   |                         | 178.30    | USD      | 1   | EA |  |
|    | 1000004535                                                                                                    | TEKVISIONS, INC.       | 4400004887 | 6    | HAIER CHROME OS LAPTOP    |                         | 178.30    | USD      | 1   | EA |  |
|    | 1000012631                                                                                                    | RITMO INVESTMENTS INC. | 4400004886 | 6    | ACER CHROMEBOX            |                         | 178.30    | USD      | 1   | EA |  |
|    |                                                                                                    |                        |            |      |                           |                         |           |          |     |    |  |
|    |                                                                                                    |                        |            |      |                           |                         |           |          |     |    |  |

24. (A) Highlight the line for the correct Supplier Number, Supplier Name, and Contract Item Description, that matches the detail item being purchased. (B) Click Assign Supplier button. Repeat this step for all line items. This line used Product Category 20456.

|   |                                                                                         | Details for item 1 | HP CHROMEBOOK 11 G5 1.6GH | z 2GB RAM 160   | 6B   |                             |                         |               |            |      |    |  |
|---|-----------------------------------------------------------------------------------------|--------------------|---------------------------|-----------------|------|-----------------------------|-------------------------|---------------|------------|------|----|--|
|   | /                                                                                       | Item Data          | Account Assignment Not    | es and Attachme | ents | Delivery Address/Performand | te Location Sources     | s of Supply ( | Service Ag | ents | Y  |  |
|   | No supplier has been assigned; select and assign one of the following sources of supply |                    |                           |                 |      |                             |                         |               |            |      |    |  |
|   | Sources of Supply                                                                       |                    |                           |                 |      |                             |                         |               |            |      |    |  |
|   | Assign Supplier                                                                         |                    |                           |                 |      |                             |                         |               |            |      |    |  |
|   | ſ                                                                                       | Supplier Number    | Supplier Name             | Contract        | ltem | Contract Item Description   | Supplier Product Number | Net Price     | Currency   | Per  | Un |  |
| A |                                                                                         | 1000004373         | AREY-JONES EDUCATIONAL    | 4400004882      | 17   | HP CHROME OS LAPTOP         |                         | 178.30        | USD        | 1    | E/ |  |
| - | 7                                                                                       | 1000004373         | AREY-JONES EDUCATIONAL    | 4400004883      | 17   | LENOVO CHROME OS LAPTOP     |                         | 178.30        | USD        | 1    | EA |  |
|   |                                                                                         | 1000004535         | TEKVISIONS, INC.          | 4400004887      | 6    | HAIER CHROME OS LAPTOP      |                         | 178.30        | USD        | 1    | EA |  |
|   |                                                                                         | 1000012631         | RITMO INVESTMENTS INC.    | 4400004886      | 6    | ACER CHROMEBOX              |                         | 178.30        | USD        | 1    | EA |  |
|   |                                                                                         |                    |                           |                 |      |                             |                         |               |            |      |    |  |
|   |                                                                                         |                    |                           | 1               |      |                             | 1                       | 1             | 1          |      |    |  |

#### 25. (A) Your Supplier and Contract number are now assigned to this line item. Repeat this step as necessary for all your line items .

| Details for item f                           | I HP CHROMEBOOK 11 G       | 5 1.6GHz 2GB RAM 16GB   |              |                                       |                                   |                  |                      |
|----------------------------------------------|----------------------------|-------------------------|--------------|---------------------------------------|-----------------------------------|------------------|----------------------|
| Item Data                                    | Account Assignment         | Notes and Attachments   | γ            | Delivery Address/Performance Location | Sources of Supply / Service Agent | s Appro          | val Process Overviev |
| Remove Assigned Supp                         | blier                      |                         |              |                                       |                                   |                  |                      |
| The Item Will Be Ordered                     | from the Following Supplie | r.                      |              |                                       |                                   |                  |                      |
| Supplier:                                    | 1000004373                 | AREY-JONES EDUCATIONAL  | ÷            | A                                     |                                   | Contract / Item: | 4400004882/17        |
| Purchasing Into Record:<br>Location / Plant: | LAUSD                      | Supplier Master Record: | <u>Displ</u> | <u>lay</u>                            |                                   | Delivery Date:   | 02/13/2018           |
|                                              |                            |                         |              |                                       |                                   |                  |                      |

26. (A) Highlight the line for the correct Supplier Number, Supplier Name, and Contract Item Description that matches the detail item being purchased. (B) Click *Assign Supplier* button. Repeat this step for all line items. This line used Product Category 93600.

|   | •                                                                                                | Details for item : | 2 ITEM INTEGRATION CHROME | BOOK             |       |                                         |                         |               |           |    |  |  |
|---|--------------------------------------------------------------------------------------------------|--------------------|---------------------------|------------------|-------|-----------------------------------------|-------------------------|---------------|-----------|----|--|--|
|   | /                                                                                                | Item Data          | Account Assignment No     | otes and Attachr | nents | Delivery Address/Performance Loca       | tion Sources of Su      | ipply / Servi | ce Agents | 7  |  |  |
|   | No supplier has been assigned; select and assign one of the following sources of supply          |                    |                           |                  |       |                                         |                         |               |           |    |  |  |
|   | S                                                                                                | ources of Supply   |                           |                  |       |                                         |                         |               |           |    |  |  |
|   | 4                                                                                                | Assign Supplier    | B                         |                  |       |                                         |                         |               |           |    |  |  |
|   | Ē                                                                                                | Supplier Number    | Supplier Name             | Contract         | ltem  | Contract Item Description               | Supplier Product Number | Net Price     | Currency  | Pe |  |  |
|   |                                                                                                  | 1000002409         | APPLE COMPUTER, INC.      | 4400002363       | 15    | Add'l Integration Charges (non-taxable) |                         | 67.25         | USD       | 1  |  |  |
|   |                                                                                                  | 1000003025         | ASSI SECURITY             | 4400001281       | 1     |                                         |                         | 67.25         | USD       | 1  |  |  |
| A |                                                                                                  | 1000004373         | AREY-JONES EDUCATIONAL    | 4400004885       | 3     | INTEGRATION CHARGES                     |                         | 67.25         | USD       | 1  |  |  |
|   |                                                                                                  | 1000004535         | TEKVISIONS, INC.          | 4400004887       | 5     | INTEGRATION CHARGES - NON TAXABLE       |                         | 67.25         | USD       | 1  |  |  |
|   |                                                                                                  | 1000006702         | SYNOVIA SOLUTIONS LLC     | 4400001444       | 7     |                                         |                         | 67.25         | USD       | 1  |  |  |
|   | You may suggest a preferred supplier to the purchasing department Preferred Supplier: 1000004373 |                    |                           |                  |       |                                         |                         |               |           |    |  |  |
|   | <                                                                                                |                    |                           |                  |       |                                         |                         |               |           |    |  |  |

#### 27. (A) Your Supplier and Contract number are now assigned to this line item. Repeat this step as necessary for all your line items.

| 🚺 🕨 Details for item 2 ITEM INTEGRATION CH          | Romebook                |                                       |                                    |                  |                  |
|-----------------------------------------------------|-------------------------|---------------------------------------|------------------------------------|------------------|------------------|
|                                                     |                         |                                       |                                    |                  |                  |
| Item Data Account Assignment                        | Notes and Attachments   | Delivery Address/Performance Location | Sources of Supply / Service Agents | Approva          | Process Overview |
|                                                     |                         |                                       |                                    |                  |                  |
| Remove Assigned Supplier                            |                         |                                       |                                    |                  |                  |
| The Item Will Be Ordered from the Following Supplie | r:                      |                                       |                                    |                  |                  |
| ······································              |                         |                                       |                                    |                  |                  |
|                                                     |                         | -                                     | _                                  |                  |                  |
| Supplier: 1000004373                                | AREY-JONES EDUCATIONAL  | Α                                     |                                    | Contract / Item: | 4400004885/3     |
| Durchaning Info Departi                             |                         |                                       | •                                  | Dolivon/Dato:    | 02/42/2040       |
| Purchasing into Record.                             |                         |                                       |                                    | Delivery Date.   | 02/13/2010       |
| Location / Plant: LAUSD                             | Supplier Master Record: | <u>Display</u>                        |                                    |                  |                  |
|                                                     |                         |                                       |                                    |                  |                  |
| <                                                   |                         |                                       |                                    |                  |                  |

#### 28. (A) Confirm the Supplier (Sources of Supply) was added to each line item .

| Create Shoppi       | Create Shopping Cart                                                                                                    |                  |               |                                         |            |          |                   |                                                                        |                                    |  |  |
|---------------------|----------------------------------------------------------------------------------------------------|------------------|---------------|-----------------------------------------|------------|----------|-------------------|------------------------------------------------------------------------|------------------------------------|--|--|
| Order Print Prev    | iew Close Sa                                                                                                    | ve Check Syste   | m Information | Create Memory Snapshot                  |            |          |                   |                                                                        |                                    |  |  |
|                     |                                                                                                    |                  |               |                                         |            |          |                   |                                                                        |                                    |  |  |
| Number 100075129    | Document I                                                                                                    | ame MMARTIN007   | 02/13/2018    | 10:20 Status In Process Created On (    | 02/13/2018 | 3 10:20: | 37 Created        | By Michael Martin                                                      |                                    |  |  |
| 🕶 General Data      | ▼ General Data                                                                                                    |                  |               |                                         |            |          |                   |                                                                        |                                    |  |  |
| Buy on Behalf of:   | Buy on Behalf of: 36558 Michael Martin Approval Note                                                                                                    |                  |               |                                         |            |          |                   |                                                                        |                                    |  |  |
| Name of shopping ca | rt: MMARTIN007 0                                                                                                    | 2/13/2018 10:20  |               |                                         |            |          |                   |                                                                        |                                    |  |  |
| Default Settings:   | Set Values                                                                                                    |                  |               |                                         |            |          |                   |                                                                        |                                    |  |  |
| Header Data:        | Values                                                                                                    |                  |               |                                         |            |          |                   |                                                                        |                                    |  |  |
| Approval Process:   | Display / Edit Ac                                                                                                    | <u>ients</u>     |               |                                         |            |          |                   | Loartify that to the heat of my knowledge. Lineye pat violated any     |                                    |  |  |
| Budget:             | <u>Display</u>                                                                                                    |                  |               |                                         |            |          |                   | applicable State laws, rules, or Board policies regarding contracting/ |                                    |  |  |
| Document Changes:   | Document Changes: Display procurement activities and I have not violated any conflict of interest                                                                                                    |                  |               |                                         |            |          |                   |                                                                        |                                    |  |  |
| * FM Posting Date:  | * FM Posting Date: 02/13/2018 🗗 Delivery Priority: 01 🗇 requirements. Additionally, as part of the recently approved Board of Education "Buy District" Resolution. Lhave checked the availability of the |                  |               |                                         |            |          |                   |                                                                        |                                    |  |  |
| DELIVER BY JUN      | DELIVER BY JUNE 30 Preferred Vendor: 1000004373 🗇 requested items from the LAUSD's General Stores Distribution Supplies                                                                                  |                  |               |                                         |            |          |                   |                                                                        |                                    |  |  |
|                     | * Competitive: No                                                                                                    |                  |               |                                         |            |          |                   |                                                                        |                                    |  |  |
|                     |                                                                                                    |                  |               | * PO Event Type: Other                  |            | đ        |                   | information from the Procurement Services Division Office.             |                                    |  |  |
|                     |                                                                                                    |                  |               |                                         |            |          |                   |                                                                        |                                    |  |  |
| ▼ Item Overview     |                                                                                                    |                  |               |                                         |            |          |                   |                                                                        |                                    |  |  |
| Details Add Iter    | n 🖌 Copy Paste                                                                                                    | Duplicate Delete |               |                                         |            |          |                   |                                                                        |                                    |  |  |
| hine Number         | ltem Type                                                                                                    | Product Category | Product ID    | Description                             | Quantity   | Unit     | Net Price / Limit | Product Category Description                                           | Supplier Per                       |  |  |
| • <u>1</u>          | Material                                                                                                    | 20456            |               | HP CHROMEBOOK 11 G5 1.6GHz 2GB RAM 16GB | 8          | ) EA     | 178.30            | COMPUTERS, CHROME OS LAPTOP                                            | AREY-JONES EDUCATIONAL(1000004373) |  |  |
| • 2                 | Material                                                                                                    | 93600            |               | ITEM INTEGRATION CHROMEBOOK             | 8          | ) EA     | 67.25             | EQUIPMENT MAINTENANCE, RECONDITIONING, AND REPAIR SERVICES -           | AREY-JONES EDUCATIONAL(1000004373) |  |  |
| • 3                 | Material                                                                                                    | 99900            |               | E-WASTE FEE                             | 8          | ) EA     | 5.00              | MISCELLANEOUS CHARGES (ALL KINDS)                                      | AREY-JONES EDUCATIONAL(1000004373) |  |  |
| • 4                 | Material                                                                                                    | 20400            |               | BRETFORD 40 UNIT TOP LOADING CART       | :          | 2 EA     | 1,552.50          | COMPUTER HARDWARE AND PERIPHERALS FOR MICROCOMPUTERS                   | AREY-JONES EDUCATIONAL(1000004373) |  |  |
| • <u>5</u>          | Material                                                                                                    | 93600            |               | ITEM INTEGRATION FEE                    | :          | 2 EA     | 72.50             | EQUIPMENT MAINTENANCE, RECONDITIONING, AND REPAIR SERVICES -           | AREY-JONES EDUCATIONAL(1000004373) |  |  |
| •                   | Undefined Item Type                                                                                                    | 61500            |               |                                         | 1.00       | )        | 0.00              | OFFICE/SCHOOL STATIONERY SUPPLIES                                      |                                    |  |  |
| •                   | Undefined Item Type                                                                                                    | 61500            |               |                                         | 1.00       | )        | 0.00              | OFFICE/SCHOOL STATIONERY SUPPLIES                                      |                                    |  |  |
| •                   | Undefined Item Type                                                                                                    | 61500            |               |                                         | 1.00       | )        | 0.00              | OFFICE/SCHOOL STATIONERY SUPPLIES                                      |                                    |  |  |

#### 29. (A) Confirm Total Value for order is correct. (B) Confirm that your data is accurate for the items being purchased.

| Create Shop       | oping Cart                                                                                                    |                     |              |                                         |         |          |                   |                                                    |                   |          |             |                              |            |      |
|-------------------|----------------------------------------------------------------------------------------------------|---------------------|--------------|-----------------------------------------|---------|----------|-------------------|----------------------------------------------------|-------------------|----------|-------------|------------------------------|------------|------|
| Order Print       | Preview Close Save                                                                                                    | Check System Infor  | rmation Crea | te Memory Snapshot                      |         |          |                   |                                                    |                   |          |             |                              |            | 2    |
| Number 10007      | 51292 Document Nar                                                                                                    | ne MMARTIN007 02/13 | 3/2018 10:20 | Status In Process Created On 02/13/201  | 18 10:2 | 0:37     | Created By Micha  | el Martin                                          |                   |          |             |                              |            |      |
| 🕶 General Data    | i de la companya de la companya de la companya de la companya de la companya de la companya de la companya de l                                                                                         |                     |              |                                         |         |          |                   |                                                    |                   |          |             |                              |            |      |
| Runs on Robalf of | River Robit of 36558 Michael Martin Approval Note                                                                                                    |                     |              |                                         |         |          |                   |                                                    |                   |          |             |                              |            |      |
| Name of shorpin   | o cart: MMARTIN007.02/1                                                                                                    | 3/2018 10:20        | _            |                                         |         |          |                   |                                                    |                   |          |             |                              |            |      |
| Default Settings: | Set Values                                                                                                    | 0201010.20          |              |                                         |         |          |                   |                                                    |                   |          |             |                              |            |      |
| Header Data:      | Values                                                                                                    |                     |              |                                         |         |          |                   |                                                    |                   |          |             |                              |            |      |
| Approval Proces   | s: Display / Edit Agen                                                                                                    | <u>ts</u>           |              |                                         |         |          |                   | hat to the best of my knowledge. I have not visk   | tod onv           |          |             |                              |            |      |
| Budget:           | Display                                                                                                    |                     |              |                                         |         |          | applicable        | e State laws, rules, or Board policies regarding c | ontracting/       |          |             |                              |            |      |
| Document Chang    | Document Changes: Disolay procurement activities and I have not violated any conflict of Interest                                                                                                    |                     |              |                                         |         |          |                   |                                                    |                   |          |             |                              |            |      |
| PM Posting Da     | FM Posting Date: 02/13/2018 [C] Delivery Priority: 01 C] requirements. Additionally, as part of the recently approved Board of Education Play District Resolution, have checked the availability of the |                     |              |                                         |         |          |                   |                                                    |                   |          |             |                              |            |      |
| DELIVER DI        | DELIVER BY JUNE 30 Preferred Vendor: 1000004373 Prequested tems from the LAUSD's General Stores Distribution Supples                                                                                    |                     |              |                                         |         |          |                   |                                                    |                   |          |             |                              |            |      |
|                   | Competitive: No → and cupupment Ustago (stores Ustago) in the rew SAP system. I     understand that if I need Ustage (stores Ustago) in the seek.                                                       |                     |              |                                         |         |          |                   |                                                    |                   |          |             |                              |            |      |
|                   |                                                                                                    |                     | * PU EV      | Vent Type: Uther                        | L       | <u>P</u> | Informatio        | on from the Procurement Services Division Office   |                   |          |             |                              |            |      |
| 🕶 Item Overvie    | ▼ tem Overview                                                                                                    |                     |              |                                         |         |          |                   |                                                    |                   |          |             |                              |            |      |
| Details Ad        | Detais Add ten Copy Paste Duplcate Detet                                                                                                    |                     |              |                                         |         |          |                   |                                                    |                   |          |             |                              |            |      |
| E Line Numb       | er Item Type                                                                                                    | Product Category    | Product ID   | Description                             | Cuant   | ity Unit | Net Price / Limit | Supplier                                           | Per Delivery Date | Notes    | Attachments | Account Assignment           | Item Statu | JS 🔺 |
| • <u>1</u>        | Material                                                                                                    | 20456               |              | HP CHROMEBOOK 11 G5 1.6GHz 2GB RAM 16GB |         | 80 EA    | 178.30            | AREY-JONES EDUCATIONAL(1000004373)                 | 1 02/13/2018      | 1        | <u>0</u>    | Finances and Funds (1853601) |            |      |
| • 2               | Ma B                                                                                                    | 93600               |              | ITEM INTEGRATION CHROMEBOOK             |         | 80 EA    | 67.25             | AREY-JONES EDUCATIONAL(1000004373)                 | 1 02/13/2018      | <u>0</u> | <u>0</u>    | Finances and Funds (1853601) |            |      |
| • <u>3</u>        | V                                                                                                    | 99900               |              | E-WASTE FEE                             |         | 80 EA    | 5.00              | AREY-JONES EDUCATIONAL(1000004373)                 | 1 02/13/2018      | <u>0</u> | <u>0</u>    | Finances and Funds (1853601) |            |      |
| • 4               | Material                                                                                                    | 20400               |              | BRETFORD 40 UNIT TOP LOADING CART       |         | 2 EA     | 1,552.50          | AREY-JONES EDUCATIONAL(1000004373)                 | 1 02/13/2018      | <u>0</u> | <u>0</u>    | Finances and Funds (1853601) |            |      |
| • <u>5</u>        | Material                                                                                                    | 93600               |              | ITEM INTEGRATION FEE                    |         | 2 EA     | 72.50             | AREY-JONES EDUCATIONAL(1000004373)                 | 1 02/13/2018      | <u>0</u> | <u>0</u>    | Finances and Funds (1853601) |            |      |
| •                 | Undefined Item Type                                                                                                    | 61500               |              |                                         | 1       | .000     | 0.00              |                                                    | 1 02/13/2018      | <u>0</u> | <u>0</u>    |                              |            |      |
| •                 | Undefined Item Type                                                                                                    | 61500               |              |                                         | 1       | .000     | 0.00              |                                                    | 1 02/13/2018      | <u>0</u> | <u>0</u>    |                              |            |      |
| •                 | Undefined Item Type                                                                                                    | 61500               |              |                                         | 1       | .000     | 0.00              |                                                    | 1 02/13/2018      | <u>0</u> | <u>0</u>    |                              |            |      |
| •                 | Undefined Item Type                                                                                                    | 61500               |              |                                         | 1       | .000     | 0.00              |                                                    | 1 02/13/2018      | <u>0</u> | <u>0</u>    |                              |            |      |
| •                 | Undefined Item Type                                                                                                    | 61500               |              |                                         | 1       | .000     | 0.00              |                                                    | 1 02/13/2018      | <u>0</u> | <u>0</u>    |                              |            |      |
| •                 | Undefined Item Type                                                                                                    | 61500               |              |                                         | 1       | .000     | 0.00              |                                                    | 1 02/13/2018      | <u>0</u> | <u>0</u>    |                              |            |      |
| •                 | Undefined Item Type                                                                                                    | 61500               |              |                                         | 1       | .000     | 0.00              |                                                    | 1 02/13/2018      | <u>0</u> | <u>0</u>    |                              |            |      |
|                   | Undefined Item Type                                                                                                    | 61500               |              |                                         | 1       | .000     | 0.00              |                                                    | 1 02/13/2018      | 0        | 0           |                              |            |      |
|                   | Undefined Item Type                                                                                                    | 61500               |              |                                         | 1       | .000     | 0.00              |                                                    | 1 02/13/2018      | 0        | <u>0</u>    |                              |            |      |
|                   | Undefined item Type                                                                                                    | 61500               |              |                                         | 1       | .000     | 0.00              |                                                    | 1 02/13/2018      | <u>u</u> | <u>U</u>    |                              |            |      |
|                   | Underlined item Type                                                                                                    | 61500               |              |                                         | 1       | 000      | 0.00              |                                                    | 1 02/13/2018      | <u>u</u> | <u>v</u>    |                              |            |      |
|                   | Undefined item Type                                                                                                    | 61500               |              |                                         | 1       | 000      | 0.00              |                                                    | 1 02/13/2018      | <u>U</u> | <u>v</u>    |                              |            |      |
| •                 | Undefined item Type                                                                                                    | 61500               | -            |                                         | 1       | 000      | 0.00              |                                                    | 1 02/13/2018      | 0        | 0           |                              |            |      |
| •                 | Undefined item Type                                                                                                    | 61500               |              |                                         | 1       | 000      | 0.00              |                                                    | 1 02/13/2018      | 0        | <u>v</u>    |                              |            |      |
|                   | - naoino a ton Type                                                                                                    |                     |              |                                         |         |          | 0.00              |                                                    |                   | ~        | ~           | Total Value                  | 23 294 00  | USD  |
|                   |                                                                                                    |                     |              |                                         |         |          |                   |                                                    |                   |          | A           | Tax amount                   | 23,294.00  | USD  |
|                   |                                                                                                    |                     |              |                                         |         |          |                   |                                                    |                   |          |             | Total Val. (Gross)           | 24,944.06  | USD  |
|                   |                                                                                                    |                     |              |                                         |         |          |                   |                                                    |                   |          |             |                              |            |      |

### **Bundle Fee automatically populates for a DESKTOP order**

| <b>V</b> I | r Item Overview  |                     |                  |            |                                         |          |      |                   |     |                                    |           |
|------------|------------------|---------------------|------------------|------------|-----------------------------------------|----------|------|-------------------|-----|------------------------------------|-----------|
|            | Details Add Iter | m 🖌 Copy Paste D    | uplicate Delete  |            |                                         |          |      |                   |     |                                    |           |
| Ē          | Line Number      | Item Type           | Product Category | Product ID | Description                             | Quantity | Unit | Net Price / Limit | Per | Supplier                           | Item Numb |
|            | • <u>1</u>       | Material            | 20456            |            | HP CHROMEBOOK 11 G5 1.6GHz 2GB RAM 16GB | 80       | EA   | 178.30            | 1   | AREY-JONES EDUCATIONAL(1000004373) | 4         |
|            | • <u>2</u>       | Material            | 93600            |            | ITEM INTEGRATION CHROMEBOOK             | 80       | EA   | 67.25             | 1   | AREY-JONES EDUCATIONAL(1000004373) | 5         |
|            | • <u>3</u>       | Material            | 99900            |            | E-WASTE FEE                             | 80       | EA   | 5.00              | 1   | AREY-JONES EDUCATIONAL(1000004373) | 6         |
|            | • <u>4</u>       | Material            | 20400            |            | BRETFORD 40 UNIT TOP LOADING CART       | 2        | EA   | 1,552.50          | 1   | AREY-JONES EDUCATIONAL(1000004373) | 7         |
|            | • <u>5</u>       | Material            | 93600            |            | ITEM INTEGRATION CART                   | 2        | EA   | 72.50             | 1   | AREY-JONES EDUCATIONAL(1000004373) | 8         |
|            |                  |                     | 20453            |            | HP ELITE DESK 800 G3 TWR                | 1        | EA   | 886.93            | 1   |                                    |           |
|            | •                | Undefined Item Type | 61500            |            |                                         | 1.000    |      | 0.00              | 1   |                                    |           |
|            | •                | Undefined Item Type | 61500            |            |                                         | 1.000    |      | 0.00              | 1   |                                    |           |
|            | •                | Undefined Item Type | 61500            |            |                                         | 1.000    |      | 0.00              | 1   |                                    |           |
| <b>V</b> I | tem Overview     |                     |                  |            |                                         |          |      |                   |     |                                    |           |
|            | Details Add Iter | m 🖌 Copy Paste 🛛    | Duplicate Delete |            |                                         |          |      |                   |     |                                    |           |
| Ē          | Line Number      | Item Type           | Product Category | Product ID | Description                             | Quantity | Unit | Net Price / Limit | Per | Supplier                           | Item Numb |
|            | • <u>1</u>       | Material            | 20456            |            | HP CHROMEBOOK 11 G5 1.6GHz 2GB RAM 16GB | 80       | EA   | 178.30            | 1   | AREY-JONES EDUCATIONAL(1000004373) | 4         |
|            | • <u>2</u>       | Material            | 93600            |            | ITEM INTEGRATION CHROMEBOOK             | 80       | EA   | 67.25             | 1   | AREY-JONES EDUCATIONAL(1000004373) | 5         |
|            | • <u>3</u>       | Material            | 99900            |            | E-WASTE FEE                             | 80       | EA   | 5.00              | 1   | AREY-JONES EDUCATIONAL(1000004373) | 6         |
|            | • 4              | Material            | 20400            |            | BRETFORD 40 UNIT TOP LOADING CART       | 2        | EA   | 1,552.50          | 1   | AREY-JONES EDUCATIONAL(1000004373) | 7         |
|            | • <u>5</u>       | Material            | 93600            |            | ITEM INTEGRATION CART                   | 2        | EA   | 72.50             | 1   | AREY-JONES EDUCATIONAL(1000004373) | 8         |
|            | • <u>6</u>       | Material            | 20453            |            | HP ELITE DESK 800 G3 TWR                | 1        | EA   | 886.93            | 1   | None                               | 9         |
|            | • 7_             | Material            | 99900            |            | LAUSD ELA Bundle                        | 1        | EA   | 85.00             | 1   | None                               | 10        |
|            |                  | Undefined Item Type | 61500            |            |                                         | 1.000    |      | 0.00              | 1   |                                    |           |
|            | •                | Undefined Item Type | 61500            |            |                                         | 1.000    |      | 0.00              | 1   |                                    |           |
|            |                  | Undefined Item Type | 61500            | 1          |                                         | 4 0 0 0  |      | 0.00              | 1   |                                    |           |
|            |                  | endenned kenn type  | 01000            |            |                                         | 1.000    |      | 0.00              |     |                                    |           |

### LAUSD Bundle Fee (A) Sources of Supply tab

| • <u>6</u> | Material            | 20453 | HP ELITE DESK 800 G3 TWR | 1 EA  | 886.93 | 1 AREY-JONES EDUCATIONAL(1000004373) | 9  | <u>0</u> | <u>0</u> |
|------------|---------------------|-------|--------------------------|-------|--------|--------------------------------------|----|----------|----------|
| • 7_       | Material            | 99900 | LAUSD ELA Bundle         | 1 EA  | 85.00  | 1 None                               | 11 | <u>0</u> | <u>0</u> |
| •          | Undefined Item Type | 61500 |                          | 1.000 | 0.00   | 1                                    |    | <u>0</u> | <u>0</u> |
| •          | Undefined Item Type | 61500 |                          | 1.000 | 0.00   | 1                                    |    | <u>0</u> | <u>0</u> |
| •          | Undefined Item Type | 61500 |                          | 1.000 | 0.00   | 1                                    |    | <u>0</u> | <u>0</u> |
| •          | Undefined Item Type | 61500 |                          | 1.000 | 0.00   | No Supplier name listed              |    | <u>0</u> | <u>0</u> |
| •          | Undefined Item Type | 61500 |                          | 1.000 | 0.00   | Line will not be included in         |    | <u>0</u> | <u>0</u> |
| •          | Undefined Item Type | 61500 |                          | 1.000 | 0.00   | Purchase Order.                      |    | <u>0</u> | <u>0</u> |
| •          | Undefined Item Type | 61500 |                          | 1.000 | 0.00   | Do not try to alter this line.       |    | <u>0</u> | <u>0</u> |
| •          | Undefined Item Type | 61500 |                          | 1.000 | 0.00   | -                                    |    | <u>0</u> | <u>0</u> |
| •          | Undefined Item Type | 61500 |                          | 1.000 | 0.00   | 1                                    |    | <u>0</u> | <u>0</u> |
| •          | Undefined Item Type | 61500 |                          | 1.000 | 0.00   | 1                                    |    | <u>0</u> | <u>0</u> |
| •          | Undefined Item Type | 61500 |                          | 1.000 | 0.00   | 1                                    |    | <u>0</u> | <u>0</u> |
| •          | Undefined Item Type | 61500 |                          | 1.000 | 0.00   | 1                                    |    | <u>0</u> | <u>0</u> |
| •          | Undefined Item Type | 61500 |                          | 1.000 | 0.00   | 1                                    |    | <u>0</u> | <u>0</u> |

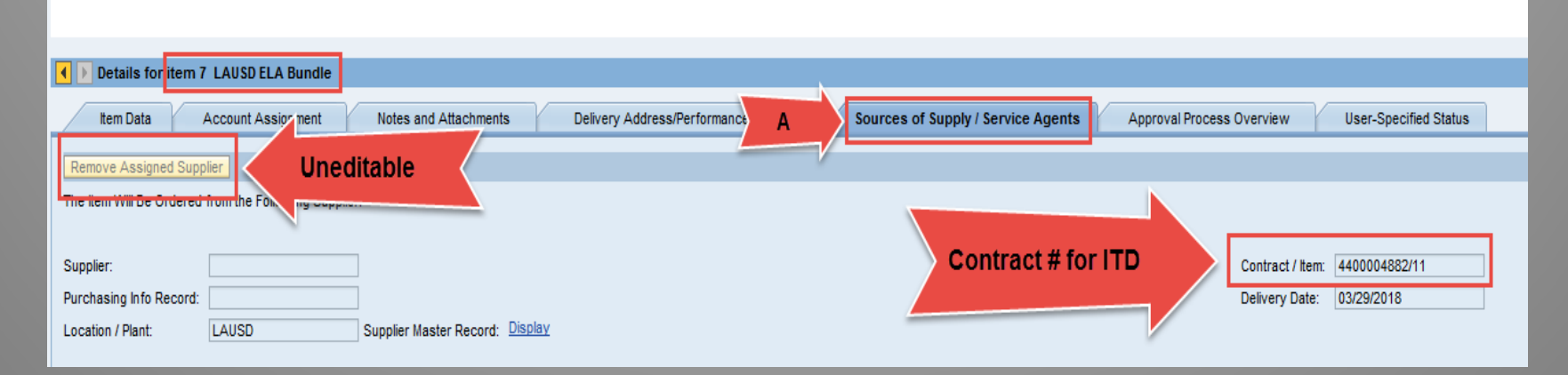

#### **30.** (A) Click *Check* to verify there are no errors. (B) Check the Certification box.

| Create Shopping Cart   |                                    |                           |                                  |                                                                                                    |  |  |  |  |  |
|------------------------|------------------------------------|---------------------------|----------------------------------|----------------------------------------------------------------------------------------------------|--|--|--|--|--|
| Order Print Preview    | Check System Informati             | on Create Memory Snapshot |                                  |                                                                                                    |  |  |  |  |  |
| Number 1000751292      | Document Name MMARTIN007 02/13/201 | 8 10:20 Status In Proce   | s Created On 02/13/2018 10:20:37 | Created By Michael Martin                                                                                                    |  |  |  |  |  |
| ▼ General Data         |                                    |                           |                                  |                                                                                                    |  |  |  |  |  |
| Buy on Behalf of:      | 36558 Michael Martin               |                           |                                  | Approval Note                                                                                                    |  |  |  |  |  |
| Name of shopping cart: | MMARTIN007 02/13/2018 10:20        |                           |                                  |                                                                                                    |  |  |  |  |  |
| Default Settings:      | Set Values                         |                           |                                  |                                                                                                    |  |  |  |  |  |
| Header Data:           | Values                             |                           |                                  | A                                                                                                    |  |  |  |  |  |
| Approval Process:      | Display / Edit Agents              |                           |                                  |                                                                                                    |  |  |  |  |  |
| Budget:                | <u>Display</u>                     |                           |                                  | I certify that, to the best of my knowledge, I have not violated any applicable State laws, rules, or Board policies reparding contracting/        |  |  |  |  |  |
| Document Changes:      | <u>Display</u>                     |                           |                                  | procurement activities and I have not violated any conflict of interest                                                                            |  |  |  |  |  |
| * FM Posting Date:     | 02/13/2018 🛐                       | Delivery Priority: 01 [   |                                  | requirements. Additionally, as part of the recently approved Board of                                                                              |  |  |  |  |  |
| DELIVER BY JUNE 30     | )                                  | Preferred Vendor: 1000004 | 373 🗇                            | Education buy District Resolution, I have checked the availability of the<br>requested items from the LAUSD's General Stores Distribution Supplies |  |  |  |  |  |
|                        |                                    | * Competitive: No 🔻       |                                  | and Equipment Catalog (Stores Catalog) in the new SAP system. I<br>understand that if I need clarification on any of the above. I must seek        |  |  |  |  |  |
|                        |                                    | * PO Event Type: Other    | D                                | information from the Procurement Services Division Office.                                                                                         |  |  |  |  |  |

# 31. (A) Click *Order* button. If no RED errors occur, you will see the message, "Shopping Cart Ordered Successfully". Your Administrator must now approve the order.

|   | Create Shopping Cart                                                                                                    |                                                                                                    |                                                                                           |                          |                    |                                                                                                    |
|---|----------------------------------------------------------------------------------------------------|----------------------------------------------------------------------------------------------------|-------------------------------------------------------------------------------------------|--------------------------|--------------------|----------------------------------------------------------------------------------------------------|
|   | Edit Shopping Ca                                                                                                    | art                                                                                                    |                                                                                           |                          |                    |                                                                                                    |
| A | Order Read Only                                                                                                    | Print Preview Close Save Check Del                                                                                                    | ete System Information                                                                    | Create Memory Snapshot   |                    |                                                                                                    |
|   | Number 1000751292                                                                                                    | Document Name MMARTIN007 02/13/201                                                                                                    | 18 10:20 <b>Status</b> Sa                                                                 | aved Created On 02/13/2  | 018 10:20:37 Creat | ed By Michael Martin                                                                                                    |
|   | ▼ General Data                                                                                                    |                                                                                                    |                                                                                           |                          |                    |                                                                                                    |
|   | Buy on Behalf of:<br>Name of shopping cart:<br>Default Settings:<br>Header Data:<br>Approval Process:<br>Budget:<br>Document Changes:<br>* FM Posting Date:<br>DELIVER BY JUNE 30 | 36558       Michael Martin         MMARTIN007 02/13/2018 10:20         Set Values         Values         Display / Edit Agents         Display         02/13/2018         0 | Delivery Priority: 01<br>Preferred Vendor: 10<br>* Competitive: No<br>* PO Event Type: 0t | <br>00004373<br>0<br>her | Ū                  | Approval Note<br>✓ I certify that, to the best of my knowledge, I have not violated any applicable State laws, rules, or Board policies regarding contracting/ procurement activities and I have not violated any conflict of interest requirements. Additionally, as part of the recently approved Board of Education "Buy District" Resolution, I have checked the availability of the requested items from the LAUSD's General Stores Distribution Supplies and Equipment Catalog (Stores Catalog) in the new SAP system. I understand that if I need clarification on any of the above, I must seek information from the Procurement Services Division Office. |
|   | ▼ Item Overview                                                                                                    |                                                                                                    |                                                                                           |                          |                    |                                                                                                    |

## **32.** After shopping cart has been approved, (A) Click Refresh button to apply the PO number.

| Shopping Cart          |                                  |                          |                 |                      |             |                                                                                                    |
|------------------------|----------------------------------|--------------------------|-----------------|----------------------|-------------|----------------------------------------------------------------------------------------------------|
| Display Shopping       | g Cart                           |                          |                 |                      |             |                                                                                                    |
| Edit Print Preview     | w   Close Refresh Copy Syste     | m Information Create Men | nory Snapshot   |                      |             |                                                                                                    |
| Number 1000545657      | Docume 501/18785                 | 6/STO/1000545657/MM      | Status Approved | Created On 10/20/201 | 16 14:33:48 | Created By Michael Martin                                                                                                    |
| ▼ General Data         |                                  |                          |                 |                      |             |                                                                                                    |
| Buy on Behalf of:      | 36558 Michael Mar                | tin                      |                 |                      | ,           | Approval Note                                                                                                    |
| Name of shopping cart: | 1779501/187856/STO/1000545657/MM |                          |                 |                      |             |                                                                                                    |
| Header Data:           | Values                           |                          |                 |                      |             |                                                                                                    |
| Approval Process:      | Display / Edit Agents            |                          |                 |                      |             |                                                                                                    |
| Budget:                | <u>Display</u>                   |                          |                 |                      | r           | I have the test of any local states the set of any                                                                                                 |
| Document Changes:      | <u>Display</u>                   |                          |                 |                      |             | <ul> <li>applicable State laws, rules, or Board policies regarding contracting/</li> </ul>                                                         |
| Commitment Documents:  | <u>Display</u>                   |                          |                 |                      |             | procurement activities and I have not violated any conflict of interest                                                                            |
| FM Posting Date:       | 10/20/2016                       | Delivery Priority:       | 01              |                      |             | requirements. Additionally, as part of the recently approved Board of<br>Education "Buy District" Resolution. Laws checked the availability of the |
|                        |                                  | Preferred Vendor         | :               |                      |             | requested items from the LAUSD's General Stores Distribution Supplies                                                                              |
|                        |                                  | Competitive:             | No              |                      |             | and Equipment Catalog (Stores Catalog) in the new SAP system. I                                                                                    |
|                        |                                  | PO Event Type:           | Other           |                      |             | understand that it i need clarification on any of the above, I must seek<br>information from the Procurement Services Division Office.             |
|                        |                                  | . o 210                  |                 |                      |             |                                                                                                    |

33. (A) Scroll down and select the Related Documents tab. (B) Purchase Order number is listed under Document Number. Once you know you have a Purchase Order number you can print or preview the order.

| Dis | Display Purchase Order                                                                                         |                |                   |                  |              |                |                  |                |                                                                                                   |                           |          |          |              |        |           |                    |     |                     |                 |  |
|-----|----------------------------------------------------------------------------------------------------|----------------|-------------------|------------------|--------------|----------------|------------------|----------------|---------------------------------------------------------------------------------------------------|---------------------------|----------|----------|--------------|--------|-----------|--------------------|-----|---------------------|-----------------|--|
|     | 🖉 Edit   Print Preview   🚱   Check Close Copy Export System Information Create Memory Snapshot Related Links 🖌 |                |                   |                  |              |                |                  |                |                                                                                                   |                           |          |          |              |        |           |                    |     |                     |                 |  |
|     |                                                                                                    |                |                   |                  |              |                |                  |                |                                                                                                   |                           |          |          |              |        |           |                    |     |                     |                 |  |
| Pur | chase Ord                                                                                                    | ler Number     | 4500264029        | Purchase Or      | rchase Order | Status Orde    | ered Docun       | nent Date      | ent Date 10/20/2016 Total Value (Gross) 7,251.21 USD Smart Number Supplier AREY-JONES EDUCATIONAL |                           |          |          |              |        |           |                    |     |                     |                 |  |
| /   | Overview Header Items Notes and Attachments Approval Tracking                                                  |                |                   |                  |              |                |                  |                |                                                                                                   |                           |          |          |              |        |           |                    |     |                     |                 |  |
| É   |                                                                                                    | -              |                   | 1                | 1            | -              |                  |                | 1                                                                                                 |                           | -        | 1        |              | 1      |           | 1                  |     |                     | 1               |  |
|     |                                                                                                    |                |                   |                  |              |                |                  |                | _                                                                                                 |                           | _        |          |              |        |           |                    |     |                     |                 |  |
|     |                                                                                                    |                |                   |                  |              |                |                  |                |                                                                                                   |                           | _        |          |              |        |           |                    |     |                     |                 |  |
|     |                                                                                                    |                |                   |                  |              |                |                  |                | _                                                                                                 |                           | _        |          |              |        |           |                    |     |                     |                 |  |
|     |                                                                                                    |                |                   |                  |              |                |                  |                |                                                                                                   |                           | _        |          |              |        |           |                    |     |                     |                 |  |
|     |                                                                                                    |                |                   |                  |              |                |                  |                | _                                                                                                 |                           | _        |          |              |        |           |                    |     |                     |                 |  |
|     |                                                                                                    |                |                   |                  |              |                |                  |                |                                                                                                   |                           | _        |          |              |        |           |                    |     |                     |                 |  |
|     |                                                                                                    |                |                   |                  |              |                |                  |                |                                                                                                   |                           |          |          |              |        |           |                    |     | To                  | tal Value (Net) |  |
|     |                                                                                                    |                |                   |                  |              |                |                  |                |                                                                                                   |                           |          |          |              |        |           | Total Tax          |     |                     |                 |  |
|     |                                                                                                    |                |                   |                  |              |                |                  |                |                                                                                                   |                           |          |          |              |        |           |                    |     | Total               | Value (Gross)   |  |
| •   | Detail                                                                                                    | s for Item 1   | HP Chromebo       | ok 11 G5         |              |                |                  |                |                                                                                                   |                           |          |          |              |        |           |                    |     |                     |                 |  |
|     |                                                                                                    |                |                   |                  |              |                |                  |                |                                                                                                   | - 62                      |          |          |              |        |           |                    | •   |                     |                 |  |
|     | Gener                                                                                                    | al Data        | Prices and Co     | nditions         | Account Assi | gnment         | Notes and Attac  | hments         | Approval Pre                                                                                      | view R                    | elated D | ocuments |              | - Fort |           | · · · · ·          | - A |                     |                 |  |
|     | Order as D                                                                                                    | irect Material |                   |                  |              |                |                  |                |                                                                                                   |                           |          |          |              |        |           |                    |     |                     |                 |  |
|     | - Documer                                                                                                    | at Control     |                   |                  |              |                |                  |                |                                                                                                   |                           |          |          |              |        |           |                    |     |                     |                 |  |
|     | Purcha                                                                                                    | se Order Resi  | onse              |                  |              | J Invoice Fr   | mented           |                |                                                                                                   |                           |          |          |              |        |           |                    |     |                     |                 |  |
|     | Shippin                                                                                                    | g Notification |                   |                  |              | Confirmat      | ion-Based Invoid | e Verification | <u> </u>                                                                                          | atan.                     |          |          |              |        |           |                    |     |                     |                 |  |
|     | Goods                                                                                                    | Receipt / Cont | irmation of Perfo | rmance of Servic | ce           | Evaluated      | Receipt Settlem  | ent            | V TR                                                                                              | story                     |          |          |              |        |           |                    |     |                     |                 |  |
|     | <ul> <li>Statistics</li> </ul>                                                                                 | ;              |                   |                  |              |                |                  |                | Vie                                                                                               | w lineard or              |          |          | _            |        |           |                    |     |                     |                 |  |
| G   | oods Rec                                                                                                    | eipt / Confirr | nation of Perfo   | rmance of Sen    | vice         | Invoice        |                  |                | VIG                                                                                               | VIEW. UNITED STATES DONAR |          |          |              |        |           |                    |     |                     |                 |  |
| С   | on firmed Q                                                                                                    | uantity:       |                   | 0 EA             | 4            | Invoiced Qua   | ntity:           | 0              | E                                                                                                 |                           |          |          |              |        | -         |                    |     |                     |                 |  |
| С   | on firmed V                                                                                                    | alue:          |                   | 0.00 US          | SD           | Invoiced Valu  | ie:              | 0.00           | U DOCI                                                                                            | ument                     |          | Name     |              |        | Do        | cument Numbe       | er  | Back-End Document N | umber           |  |
| N   | o Further C                                                                                                    | onfirmation    | ⊖Yes ⊚N           | 0                |              | No Further In  | voice O Yes      | No             |                                                                                                   |                           |          |          |              |        |           |                    |     |                     |                 |  |
|     | <ul> <li>History</li> </ul>                                                                                    |                |                   |                  |              |                |                  |                | Centra                                                                                            | al Contract               |          |          |              |        | 44        | <u>)0004882/4</u>  |     |                     |                 |  |
|     | View: Ur                                                                                                    | ited States Do | llar 🔻            |                  |              |                |                  |                |                                                                                                   |                           |          |          |              |        |           |                    |     |                     |                 |  |
|     | Document                                                                                                    |                | Name              |                  | D            | ocument Number |                  | Back-End Doc   | um                                                                                                |                           |          | lotal    |              |        |           |                    |     |                     |                 |  |
| c   | entral Con                                                                                                    | ract           |                   |                  | 4            | 400004882/4    |                  |                | 01                                                                                                |                           |          | UD Ober  |              |        |           |                    |     |                     |                 |  |
| -   |                                                                                                    |                | Total             |                  |              |                |                  |                | Snop                                                                                              | ping Cart                 |          | HP Chr   | OMEDOOK 11 G | j4     | <u>10</u> | <u> J0545/21/1</u> |     |                     |                 |  |
| 5   | hopping Ca                                                                                                    | art            | HP Chromeb        | ook 11 G4        | 1            | 000545721/1    |                  | _              |                                                                                                   |                           |          |          |              |        |           |                    |     | B                   |                 |  |
|     |                                                                                                    |                | Total             |                  |              |                |                  | B              |                                                                                                   |                           |          | Total    |              |        |           |                    |     |                     |                 |  |
| F   | urchase O                                                                                                    | rder           | HP Chromeb        | ook 11 G5        | 4            | 500264029/1    |                  | 4500264029/1   |                                                                                                   |                           |          | UD Ober  |              |        |           |                    | 2   | 100000100014        |                 |  |
|     |                                                                                                    |                | i otai            |                  |              |                |                  |                | Purch                                                                                             | ase Order                 |          | HP Chr   | OMEDOOK 11 G | 5      | 45        | 00264029/1         |     | 4500264029/1        |                 |  |
|     |                                                                                                    |                |                   |                  |              |                |                  |                |                                                                                                   |                           | _        | Tetal    |              |        |           |                    | _   |                     |                 |  |
|     |                                                                                                    |                |                   |                  |              |                |                  |                |                                                                                                   |                           |          | lotal    |              |        |           |                    |     |                     |                 |  |
|     |                                                                                                    |                |                   |                  |              |                |                  |                |                                                                                                   |                           |          |          |              |        |           |                    |     |                     |                 |  |

PSD SHOPPING CART ORDERING PROCESS

# 34. (A) Click the Print Preview button. (B) You will get a pop up window with option to open or save Purchase order.pdf. (C) Select Open

| Visplay Purchase Order                                                                                                    |                                                                                                    |                                            |                                                                                                    |                                                                               |                                                                                                    |                                          |                                         |       |         |                                 |                       |         |                |                                                                                 |                |                              |
|----------------------------------------------------------------------------------------------------|----------------------------------------------------------------------------------------------------|--------------------------------------------|----------------------------------------------------------------------------------------------------|-------------------------------------------------------------------------------|----------------------------------------------------------------------------------------------------|------------------------------------------|-----------------------------------------|-------|---------|---------------------------------|-----------------------|---------|----------------|---------------------------------------------------------------------------------|----------------|------------------------------|
| ZEdt Print Preview   🖒   Check   Close   Copy   Export   System Information   Create Memory Snapshot   Related Links _                                                                                                    |                                                                                                    |                                            |                                                                                                    |                                                                               |                                                                                                    |                                          |                                         |       |         |                                 |                       |         |                |                                                                                 |                |                              |
| hic ument is currently                                                                                                    | open                                                                                                    |                                            |                                                                                                    |                                                                               |                                                                                                    |                                          |                                         |       |         |                                 |                       |         |                |                                                                                 |                |                              |
| abase Order Number                                                                                                    | 4500264020 Burch                                                                                                    | ano Order Type                             | Burohana Orda                                                                                                    | statua Or                                                                     | lored D                                                                                                    | looumor                                  | at Data 10/20                           | 2016  | Total V |                                 | o) 7 251 21 U         | 15D 6ma | rt Number      | Supplier                                                                        |                |                              |
| renase order warnber                                                                                                    | 4500204029 Purch                                                                                                    | lase order type i                          | Furchase orde                                                                                                    | a status on                                                                   |                                                                                                    | ocumer                                   | in Date 10/20                           | /2010 | TOTAL   | alue (Gros                      | <b>s</b> j 7,231.21 U | 30 3ma  | in number      | Supplier                                                                        | ARET-JONES E   | /OCATION/                    |
| Overview Head                                                                                                    | ler Items No                                                                                                    | otes and Attachmen                         | ts Approv                                                                                                    | val Tracking                                                                  |                                                                                                    |                                          |                                         |       |         |                                 |                       |         |                |                                                                                 |                |                              |
|                                                                                                    |                                                                                                    | 1                                          |                                                                                                    |                                                                               | 1                                                                                                    | 1 1                                      |                                         |       | 1 1     |                                 |                       | 1       | 1              | 1                                                                               | 1              |                              |
|                                                                                                    |                                                                                                    |                                            |                                                                                                    |                                                                               |                                                                                                    |                                          |                                         |       |         |                                 |                       |         |                |                                                                                 |                |                              |
|                                                                                                    |                                                                                                    |                                            |                                                                                                    |                                                                               |                                                                                                    |                                          |                                         |       |         |                                 |                       |         |                |                                                                                 |                |                              |
|                                                                                                    |                                                                                                    |                                            |                                                                                                    |                                                                               |                                                                                                    |                                          |                                         |       |         |                                 |                       |         |                |                                                                                 |                |                              |
|                                                                                                    |                                                                                                    |                                            |                                                                                                    |                                                                               |                                                                                                    |                                          |                                         |       |         |                                 |                       |         |                |                                                                                 |                |                              |
|                                                                                                    |                                                                                                    |                                            |                                                                                                    |                                                                               |                                                                                                    |                                          |                                         |       |         |                                 |                       |         |                |                                                                                 |                |                              |
|                                                                                                    |                                                                                                    |                                            |                                                                                                    |                                                                               |                                                                                                    |                                          |                                         |       |         |                                 |                       |         |                |                                                                                 |                |                              |
|                                                                                                    |                                                                                                    |                                            |                                                                                                    |                                                                               |                                                                                                    |                                          |                                         |       |         |                                 |                       |         |                |                                                                                 |                |                              |
|                                                                                                    |                                                                                                    |                                            |                                                                                                    |                                                                               |                                                                                                    |                                          |                                         |       |         |                                 |                       |         |                |                                                                                 |                |                              |
|                                                                                                    |                                                                                                    |                                            |                                                                                                    |                                                                               |                                                                                                    |                                          |                                         |       |         |                                 |                       |         |                |                                                                                 |                |                              |
|                                                                                                    |                                                                                                    |                                            |                                                                                                    |                                                                               |                                                                                                    |                                          |                                         |       |         |                                 |                       |         |                |                                                                                 |                |                              |
| Details for Item 1                                                                                                    | HP Chromebook 11 G5                                                                                                    |                                            |                                                                                                    |                                                                               |                                                                                                    |                                          |                                         |       |         |                                 |                       |         |                |                                                                                 |                |                              |
|                                                                                                    |                                                                                                    |                                            |                                                                                                    |                                                                               |                                                                                                    |                                          |                                         |       |         |                                 |                       |         |                |                                                                                 |                |                              |
|                                                                                                    |                                                                                                    |                                            |                                                                                                    |                                                                               |                                                                                                    |                                          |                                         |       |         |                                 |                       |         |                |                                                                                 |                |                              |
| General Data                                                                                                    | Prices and Conditions                                                                                                    | Account As                                 | ssignment                                                                                                    | Notes and Atta                                                                | chments                                                                                                    | App                                      | proval Preview                          | Rel   | ated Do | ocuments                        | Delivery              | Extend  | led PO History | Payme                                                                           | nt             |                              |
| General Data                                                                                                    | Prices and Conditions                                                                                                    | Account As                                 | ssignment                                                                                                    | Notes and Atta                                                                | chments                                                                                                    | App                                      | proval Preview                          | Rela  | ated Do | ocuments                        | Delivery              | Extend  | led PO History | / Payme                                                                         | nt             |                              |
| General Data Order as Direct Material                                                                                                    | Prices and Conditions                                                                                                    | Account As                                 | ssignment                                                                                                    | Notes and Atta                                                                | chments                                                                                                    | App                                      | proval Preview                          | Rela  | ated Do | ocuments                        | Delivery              | Extend  | led PO History | / Payme                                                                         | nt             |                              |
| General Data Order as Direct Material  Document Control                                                                                                    | Prices and Conditions                                                                                                    | Account As                                 | ssignment                                                                                                    | Notes and Atta                                                                | chments                                                                                                    | App                                      | proval Preview                          | Rela  | ated Do | ocuments                        | Delivery              | Extend  | led PO History | / Payme                                                                         | nt             |                              |
| General Data Order as Direct Material  Document Control  Purchase Order Resp                                                                                                    | Prices and Conditions                                                                                                    | Account As                                 | ssignment                                                                                                    | Notes and Atta                                                                | chments                                                                                                    | Ap                                       | proval Preview                          | Rel   | ated Do | ocuments                        | Delivery              | Extend  | led PO History | / Payme                                                                         | nt             |                              |
| General Data Order as Direct Material Order as Direct Material Order Control Purchase Order Ress Shipping Notification                                                                                                    | Prices and Conditions                                                                                                    | Account As                                 | ssignment                                                                                                    | Notes and Atta<br>ce Expected<br>irmation-Based Invo                          | ichments<br>ice Verificatio                                                                                                    | App                                      | proval Preview                          | Rel   | ated Do | ocuments                        | Delivery              | Extend  | led PO History | / Payme                                                                         | nt             |                              |
| General Data Order as Direct Material  Document Control Purchase Order Resp Shipping Notification Goods Receipt / Cont                                                                                                    | Prices and Conditions                                                                                                    | Account As                                 | ssignment  Invoic Confi                                                                                                    | Notes and Atta<br>ce Expected<br>irmation-Based Invo<br>uated Receipt Settler | ichments<br>ice Verification                                                                                                    | App                                      | proval Preview                          | Rel   | ated Do | ocuments                        | Delivery              | Extend  | led PO History | y Payme                                                                         | nt             |                              |
| General Data Order as Direct Material  Document Control Purchase Order Resg Shipping Notification Goods Receipt / Cont                                                                                                    | Prices and Conditions                                                                                                    | Account As                                 | ssignment<br>V Invoid<br>Confii<br>Evalu                                                                                                    | Notes and Atta<br>ce Expected<br>irmation-Based Invo<br>iated Receipt Settler | ichments<br>ice Verification<br>nent                                                                                                    | App                                      | proval Preview                          | Rel   | ated Do | ocuments                        | Delivery              | Extend  | led PO History | y Payme                                                                         | nt             |                              |
| General Data Grder as Direct Material Order as Direct Material Order as Direct Material Order Results Shipping Notification Gods Receipt / Cont Statistics                                                                                                    | Prices and Conditions                                                                                                    | Account As                                 | ssignment                                                                                                    | Notes and Atta<br>ce Expected<br>irmation-Based Invo<br>lated Receipt Settler | ichments<br>ice Verification<br>nent                                                                                                    | App                                      | proval Preview                          | Rel   | ated Do | ocuments                        | Delivery              | Extend  | led PO History | y Payme                                                                         | nt             |                              |
| General Data Order as Direct Material Order as Direct Material Order as Direct Material Order Resping Notification Goods Receipt / Confirm Statistics Goods Receipt / Confirm                                                                                                    | Prices and Conditions                                                                                                    | Account As                                 | ssignment Invoice Invoice                                                                                                    | Notes and Atta<br>ce Expected<br>irmation-Based Invo<br>Jated Receipt Settler | ichments<br>ice Verification                                                                                                    | App                                      | proval Preview                          | Rel   | ated Do | ocuments                        | Delivery              | Extend  | led PO History | y Payme                                                                         | nt             |                              |
| General Data Order as Direct Material Order as Direct Material Order Assessment Control Order Ress Shipping Notification Goods Receipt / Confirm Confirmed Quantity:                                                                                                    | Prices and Conditions                                                                                                    | of Service<br>of Service                   | ssignment Invoice Invoice                                                                                                    | Notes and Atta                                                                | ichments<br>ice Verification<br>ment                                                                                                    | App<br>on<br>0 E/                        | proval Preview                          | Rel   | ated Do | ocuments                        | Delivery              | Extend  | led PO History | y Payme                                                                         | nt             |                              |
| General Data Order as Direct Material Order as Direct Material Order Assection Order Ress Shipping Notification Goods Receipt / Confir Confirmed Quantity: Confirmed Value:                                                                                                    | Prices and Conditions ponse firmation of Performance o mation of Performance 0.0                                                                             | of Service<br>of Service<br>0 EA<br>10 USD | Invoice<br>Invoice<br>Invoice                                                                                                    | Notes and Atta                                                                | ichments<br>ice Verification<br>ment                                                                                                    | 0 E/                                     | proval Preview<br>A<br>SD               | Rel   | ated Do | ocuments                        | Delivery              | Extend  | led PO History | y Payme                                                                         | nt             |                              |
| General Data Order as Direct Material Order as Direct Material Order as Direct Material Order Assigned States Shipping Notification Goods Receipt / Confirm Confirmed Quantity: Confirmed Value: No Further Confirmation                                                                                                    | Prices and Conditions                                                                                                    | of Service<br>0 EA<br>10 USD               | Invoic     Confi     Evalu  Invoice Invoiced No Furthe                                                                                                    | Notes and Atta                                                                | chments<br>ice Verification<br>nent                                                                                                    | 0 EA                                     | proval Preview<br>A<br>SD               | Rel   | ated Do | ocuments                        | Delivery              | Extend  | led PO History | / Payme                                                                         | nt             |                              |
| General Data Grder as Direct Material Order as Direct Material Order as Direct Material Order Association Goods Receipt / Confirm Confirmed Quantity: Confirmed Value: No Further Confirmation History History                                                                                                    | Prices and Conditions ponse firmation of Performance o mation of Performance 0.0 Yes  No                                                                     | of Service<br>0 EA<br>10 USD               | Invoice     Invoice     Invoiced     Invoiced                                                                                                    | Notes and Atta                                                                | ice Verification<br>nent                                                                                                    | 0 E/<br>0.00 U                           | proval Preview<br>A<br>SD               | Rel   | ated Do | ocuments                        | Delivery              | Extend  | led PO History | / Payme                                                                         | nt             |                              |
| General Data Order as Direct Material Order as Direct Material Order as | Prices and Conditions                                                                                                    | of Service<br>of Service<br>0 EA<br>10 USD | issignment invoice invoice invoiced No Furthe                                                                                                    | Notes and Atta                                                                | chments<br>ice Verification<br>ment                                                                                                    | 0 EA                                     | proval Preview<br>A<br>SD               | Rel   | ated Do | ocuments                        | Deilvery              | Extend  | led PO History | / Payme                                                                         | nt             |                              |
| General Data General Data Grder as Direct Material Ducument Control Gurchase Order Resi Shipping Notification Goods Receipt / Confirm Confirmed Quantity: Confirmed Quantity: No Further Confirmation History View: United States Do                                                                                                    | Prices and Conditions                                                                                                    | of Service<br>of Service<br>0 EA<br>10 USD | Invoice     Invoice     Invoice     Invoice     Invoiced     Invoiced     No Further                                                                                                    | Notes and Atta                                                                | chments<br>ice Verification<br>ment                                                                                                    | 0 E/                                     | proval Preview<br>A<br>SD               | Rel   | ated Do | ocuments                        | Delivery              | Extend  | eed PO History | / Payme                                                                         | nt             |                              |
| General Data Order as Direct Material Order as Direct Material Order as Direct Material Order Association Order Association Order Associat | Prices and Conditions                                                                                                    | of Service<br>of Service<br>0 EA<br>10 USD | Invoice     Invoice     Invoice     Invoice     Invoice     Invoice     Invoice     No Further      Document Nur                                                                                                    | Notes and Atta                                                                | chments<br>ice Verification<br>ment<br>© No<br>Back-En                                                                                                    | 0 Ex<br>0.00 U                           | proval Preview<br>A<br>SD               | Rel   | ated Do | Status                          | Delivery              | Extend  | eed PO History | / Payme                                                                         | Quantity       |                              |
| General Data Order as Direct Material Order as Direct Material Order as Direct Material Order Association Order Association Order Associat | Prices and Conditions                                                                                                    | of Service<br>of Service<br>0 EA<br>10 USD | Invoice     Invoice     Invoice     Invoice     Invoice     Invoice     Invoice     Invoiced     No Further     Document Nur     4400004882/4                                                                                                    | Notes and Atta                                                                | chments<br>ice Verification<br>ment                                                                                                    | 0 E/<br>0.00 U                           | proval Preview<br>A<br>SD               | Rel   | ated Do | Status<br>Item is A             | Ctive                 | Extend  | eed PO History | v Payme Payme Date 07/07/2016                                                   | nt<br>Quantity | ,265.000                     |
| General Data Grder as Direct Material Order as Direct Material Order as Direct Material Order as Direct Material Order as Direct Material Order as Direct Material Goods Receipt / Confire Confirmed Quantay: Confirmed Quantay: Confirmed Value: No Further Confirmation History View: United States Do Document Central Contract                                                                                                    | Prices and Conditions                                                                                                    | of Service<br>of Service<br>0 EA<br>00 USD | Invoice     Confi     Confi     Evalu      Invoiced     Invoiced     No Further      Document Nur      440004882/4                                                                                                    | Notes and Atta                                                                | chments<br>ice Verification<br>nent                                                                                                    | 0 E/<br>0.00 U                           | proval Preview<br>A<br>SD               | Rel   | ated Dc | Status<br>Item is A             | Clive                 | Extend  | C              | 7 Payme Date 07/07/2016                                                         | nt<br>Quantity | ,265.000                     |
| General Data Order as Direct Material Order as Direct Material Order as | Prices and Conditions                                                                                                    | of Service<br>of Service<br>0 EA<br>10 USD | issignment invoice invoice invoiced invoiced No Furthe Document Nur 4400004882/4 1000545721/1                                                                                                    | Notes and Atta                                                                | chments<br>ice Verification<br>ment<br>No<br>Back-En                                                                                                    | 0 E/<br>0.00 U:                          | proval Preview<br>A<br>SD<br>ent Number | Rel   | ated Dc | Status<br>Item is A<br>Follow   | Delivery<br>.ctive    | reated  | C              | <ul> <li>Payme</li> <li>Date</li> <li>07/07/2016</li> <li>10/20/2016</li> </ul> | nt<br>Quantity | ,265.000<br>,265.000<br>30 E |
| General Data Order as Direct Material Order as Direct Material Order as Direct Material Order as Direct Material Order Association Order Association Order A | Prices and Conditions ponse firmation of Performance o mation of Performance O Yes  Name Name Total HP Chromebook 11 G4 Total                                | Account As                                 | issignment implication implication implic | Notes and Atta                                                                | chments<br>ice Verification<br>ment<br>No<br>Back-En                                                                                                    | 0 E4                                     | A<br>SD<br>ent Number                   | Rel   | ated Dc | Status<br>Item is A<br>Follow-I | Clive clive           | reated  | C              | Date<br>07/07/2016                                                              | Quantity       | ,265.000<br>,265.000<br>30 E |
| General Data Order as Direct Material Order as Direct Material Order as Direct Material Order as Direct Material Order as Direct Material Order as Direct Material Order Association Order Association Order Association Order Association Order Association Order Association Order Association Order Association Order Association Order Association Order Association Order Association Order Association Order Association Order Association Order Order Association Order Order Order Order Association Order Order Order                                                                                                    | Prices and Conditions ponse firmation of Performance o mation of Performance O.0 Yes  Name Total HP Chromebook 11 G4 HP Chromebook 11 G4 HP Chromebook 11 G4 | Account As                                 | Invoice     Confi     Confi     Evalu     Invoice     Invoice     Invoice     Invoiced     No Further      Document Nur     4400004882/4                                                                                                    | Notes and Atta                                                                | ice Verification<br>ment<br>No  Back-En  Back-En | App<br>on<br>0 E 2<br>0.00 U:<br>d Docum | A<br>SD<br>ent Number                   | Rel   | ated Dc | Status<br>Item is A<br>Follow-I | Celivery<br>ctive     | reated  | C              | Date<br>07/07/2016<br>10/20/2016                                                | Quantity       | ,265.000<br>,265.000<br>30 E |

A

#### PURCHASE ORDER REPORT

| 🔁 Pur          | chaseorde | (1).pdf - Adobe R | Reader                                                                                                    | _                         |
|----------------|-----------|-------------------|----------------------------------------------------------------------------------------------------|---------------------------|
| File I         | Edit View | Window Help       | lp                                                                                                    | ×                         |
|                | $\ominus$ |                   |                                                                                                    | Comment                   |
| <b>.</b><br>() |           |                   | Los Angeles Unified School District<br>Print Preview, Not an Original Document Page 1 of 1                                                                                                    | ent and<br>mark-up<br>es. |
|                |           |                   | Vendor Details:     Purchase Order:       Vendor Number     : 1000004373       Vendor Number     : 48EY-JONES       Vendor Number     : 48EY-JONES       Purchase Order Date     : 10/20/2016       EDUCATIONAL     Delivery Date       1055 6TH AVENUE #101     Procurement Official Name       SAN DIEGO CA 92101     Email       Requesting Person Name     : MICHAEL MARTIN       Email     : memi254/24/alwayd net                                                                                                    |                           |
|                |           |                   | Invoice To:         Account: Payable         333 S Bauday Ave         27th Floor         Los Angeles, CA 90017         Deliver To:         Used on Contact Person         Los Angeles, CA 90017         Terms of Payment         Currency         Used on Contact Person         Los Angeles, CA 90017         Terms of Payment         Used on Contact Person         Used on Contact Person         Los Angeles, CA 90017         Terms of Payment         Used on Contact Person         Used on Contact Person         Los Angeles, CA 90017         Terms of Payment         Used on Contact Person         Los Angeles, CA 90017         Terms of Payment         USD |                           |
|                |           |                   | LAUSD Code<br>LAUSD Company Code<br>BOYLE HEIGHTS HS<br>544 S MATHEWS ST<br>LOS ANGELES CA 90033                                                                                                    |                           |
|                |           |                   | Purchase Order Change; one or more line items have been changed / removed from the order.           PO MODIFIED TO CHANGE GL# 10/26/16 PWContact: MARIA IJMENEZ-ORTIZPhone: 323-264-8070Email: MUI5329@LAUSD NETQUOTE: EEH16-8015           Item         Order Qty         Unit         Description         Price/Unit         Net Value                                                                                                    |                           |
|                |           |                   | 00001       30.000       EA       HP Chromebook II G5       \$157.3       4,719.00         Product Category       : 20700         Vendor Materiani Number       : Intel Celeron N3060 w/ Intel HD Graphic.         Price Agreement Number       : 4400004832 Item 00004         References Shopping Cart       :1000545721         MARIA JIMENEZ-ORTIZ 333-264-8070 MXI5329@LAUSD NETQUOTE EEH16-8015                                                                                                    |                           |
|                |           |                   | 00002         30.000         EA         ITEM INTEGRATION FEE         \$67.25         2,017.50           Product Category         :93600         ************************************                                                                                                    |                           |
|                |           |                   | 00003         30.000         EA         eWaste Fee         \$3         90.00           Product Category         : 99900                                                                                                    |                           |
|                |           |                   | Total Net Value Excl. Tax         : USD         6,826.50           Tax         : USD         424.71           Total Net Value Incl. Tax         : USD         7,251.21                                                                                                    |                           |
|                |           |                   | This purchase order is VOID if signature does not appear.                                                                                                    |                           |
|                |           |                   | By accepting this Purchase Order, Vendor agrees to all "Terms and Conditions" at http://achieve.lausd.net/page/5286<br>For Purchase Orders issued against Master Contracts, please refer to Terms and Conditions contained within associated<br>contracts.                                                                                                    |                           |